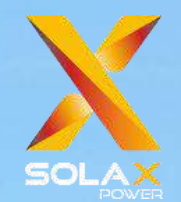

# **J1ESS HB Series**

千葉県

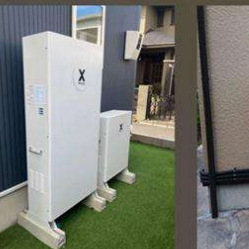

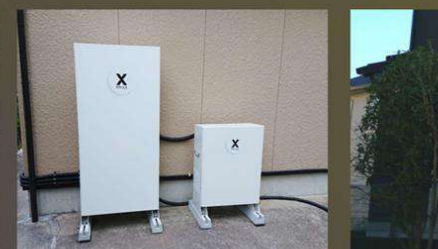

北海道札幌市

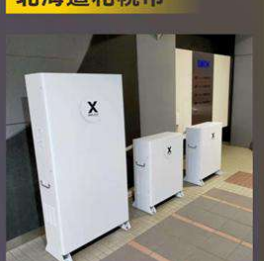

群馬県

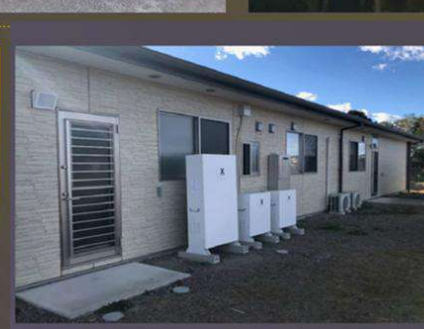

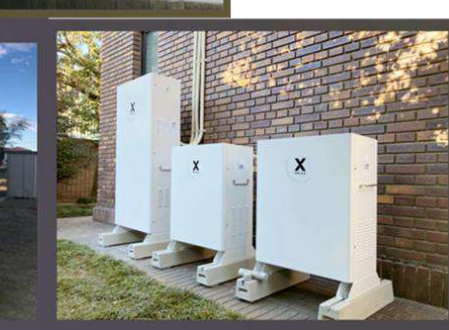

## SolaX Power社 家庭用蓄電システム施工研修会

V1.5

# TABLE OFCONTENT

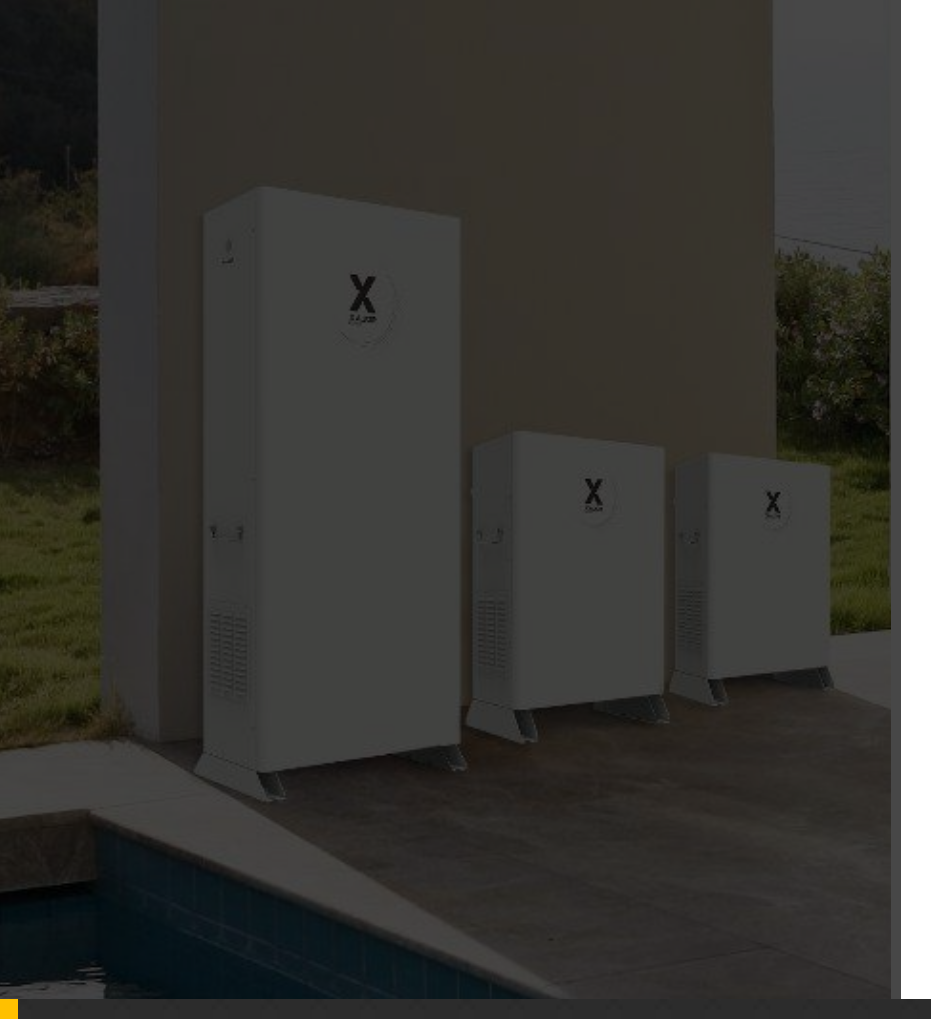

目次

1 施工研修会について

全体的な流れ 施工IDについて

2 施工について

製品仕様 基礎について 製品の梱包状態と箱数 本体と増設蓄電池設置時の注意点 配線の圧着 室内リモコンの設置 ポケットLANの接続方法 ポケットWIFIの接続方法

系統端子、自立端子の仕様と接続 ブレーカー・開閉器について 切替開閉器について CTの取り付け(重要) DIPスイッチの設定 本体・増設蓄電池ケーブルの向き ショートワイヤについて 試運転 契約電流値の設定 室内リモコン設定 運転モード 通信機器のご紹介

設置完了報告書・保証申請

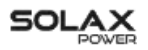

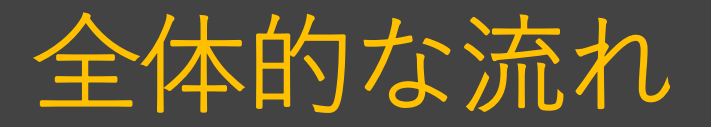

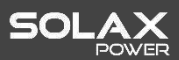

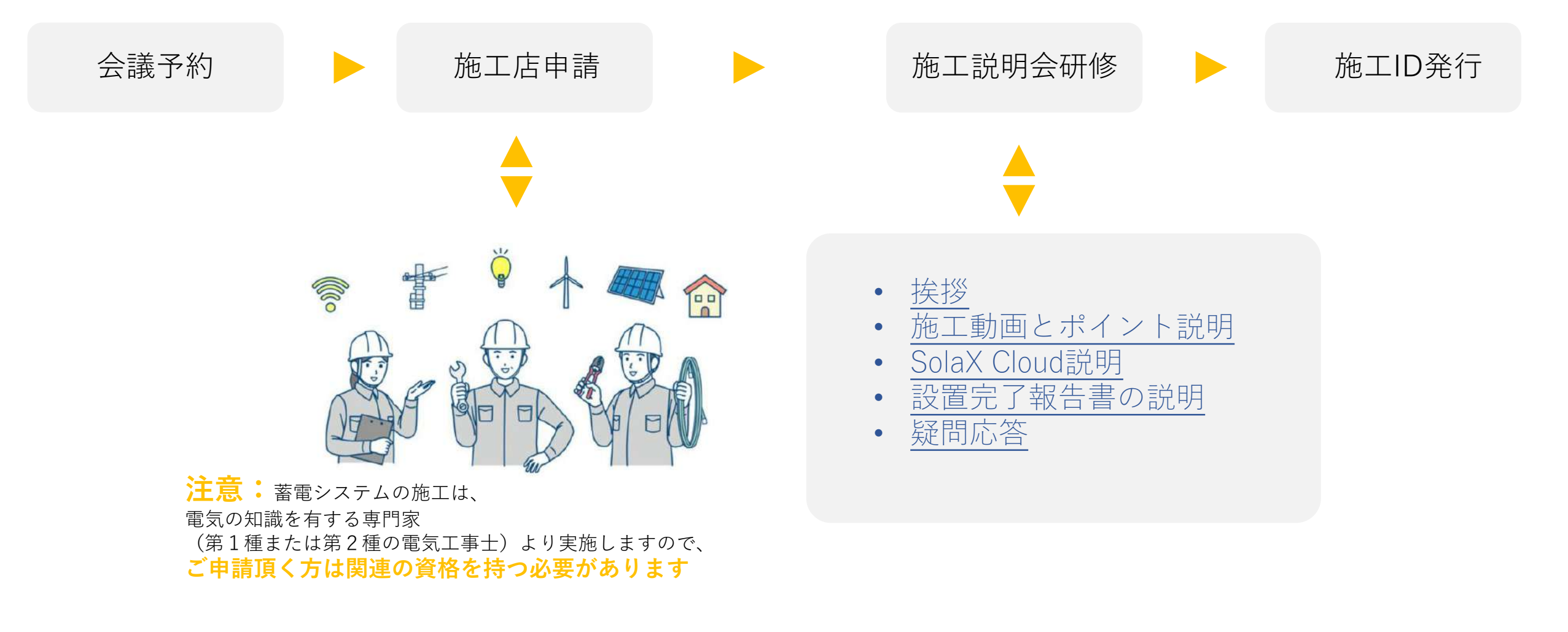

※申請するだけで研修会に出席しない方に施工IDを発行しません

# 施工IDについて

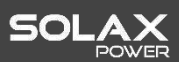

※複数回参加頂いた方の施工IDと有効期間が 最近の参加情報に準じます。 例えば、6/12と6/20とも研修を受講頂いた方に、 施工ID&有効期間は6/20の情報に準じます。

※施工IDの更新について、有効期間が終了する前 に、施工IDを再送させていただきます。

この期間中に施工作業関しての変更と修正があった場合は、

再度施工研修会に参加するよう工事関係者に連絡 致します。

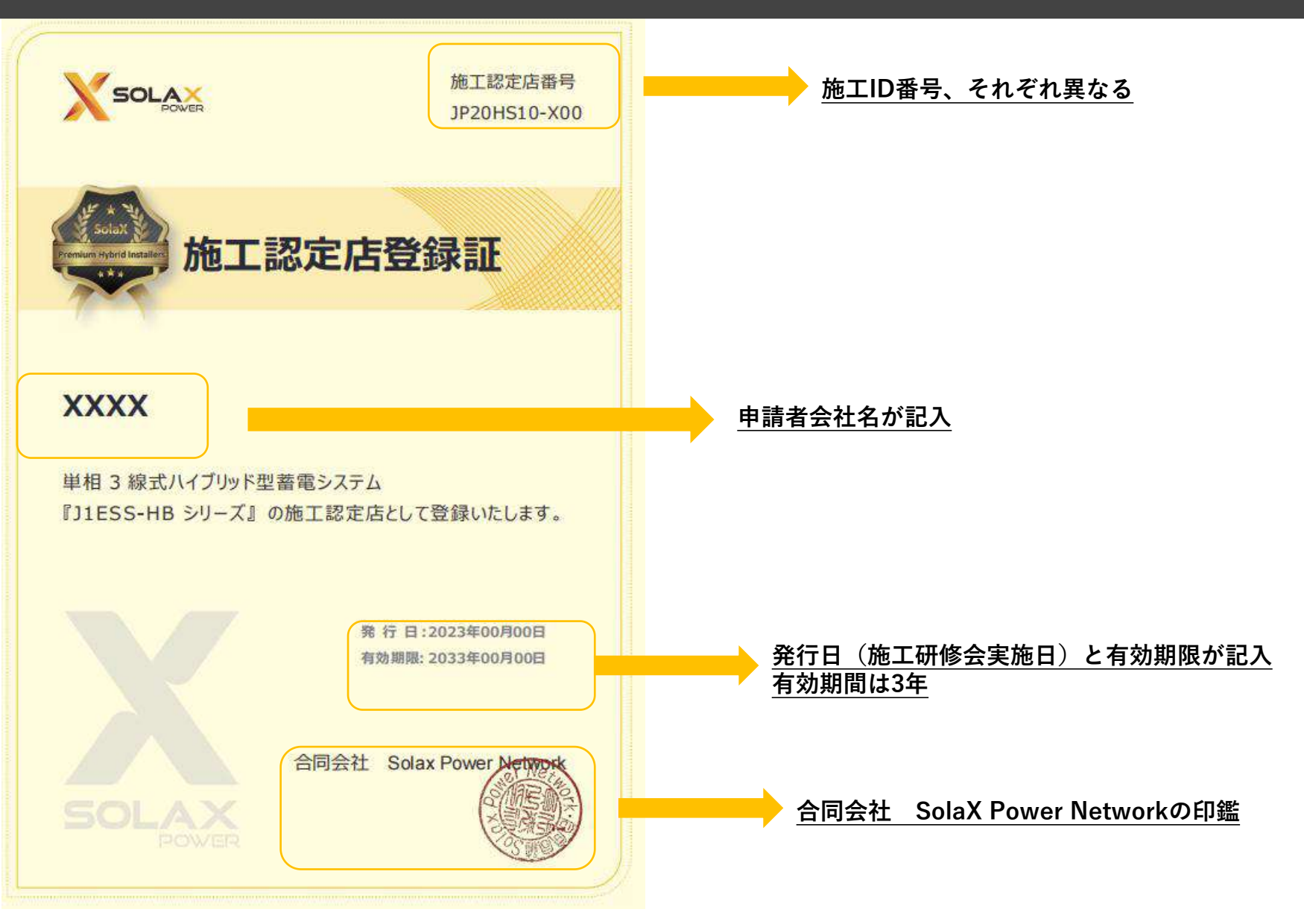

製品仕様-5.9KW

- ・5.9kW出力パワコン+蓄電池(5.8kWh\*3台)搭載可能。
- ・JET認証品
- ・SII補助金対象
- ・重塩害対応(オプション品)

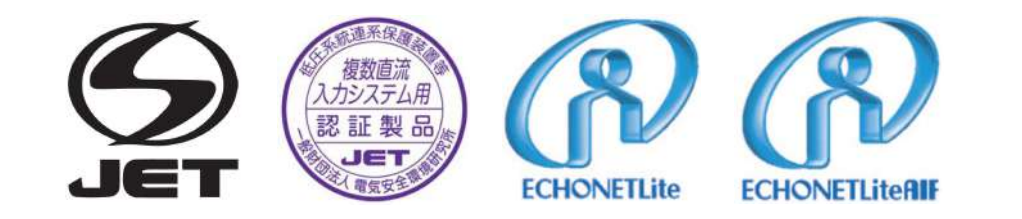

| 定格入力電圧 <b>(DC)</b> | 330V                                      |
|--------------------|-------------------------------------------|
| 最大入力電圧(DC)         | 450V                                      |
| 最大入力電流(DC)         | <b>14A</b> /回路                            |
| MPPT追従範囲(DC)       | 70-450V                                   |
| 電気方式               | 単相 <b>3</b> 線式                            |
| 定格出力有効電力           | 5.9kW                                     |
| 定格出力電圧             | AC101/202V                                |
| 定格出力電流             | 29.2A                                     |
| 総重量                | 157kg/254.5kg(157+97.5)/352kg(157+97.5×2) |

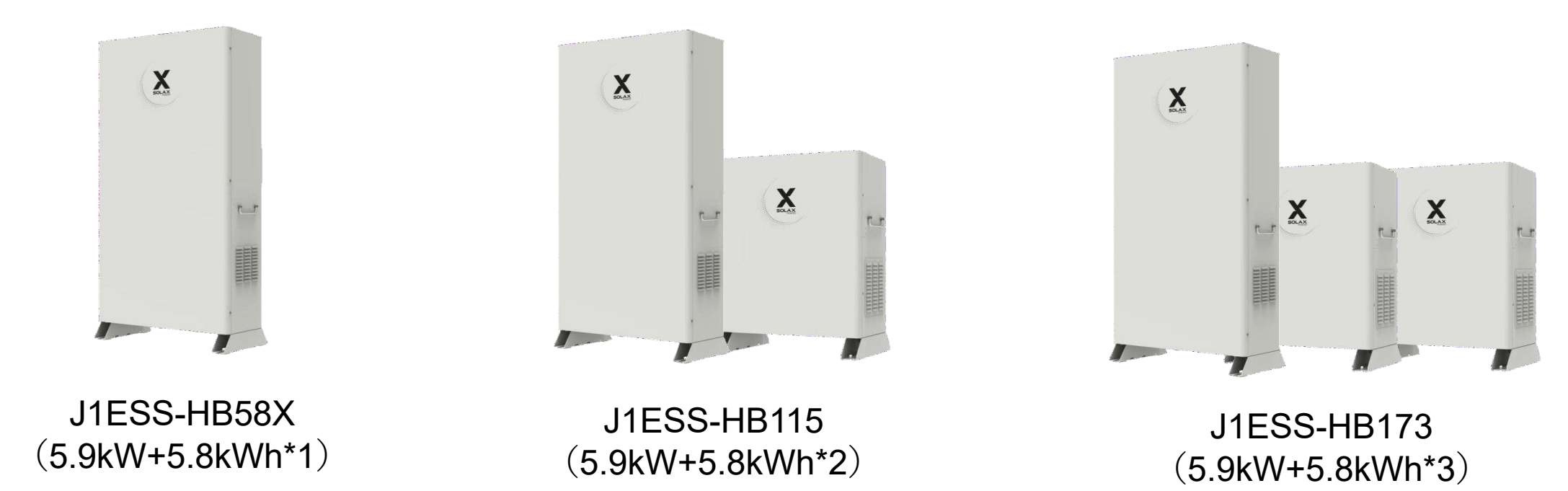

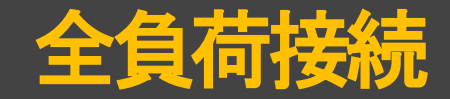

SOLAX

全負荷接続:停電時に全ての負荷に電力を供給できます。接続可能な負荷は最大で5.9kW。 ※負荷容量が5.9kW以下(契約ブレーカー容量60A以下)の場合、PCS内部自動切替機能が搭載されているため、外部切替開閉器は不要です。 負荷容量が5.9kW以上(契約ブレーカー容量60A以上)の場合、PCSの定格出力を超えたため、自動切替開閉器を使用する必要があります。

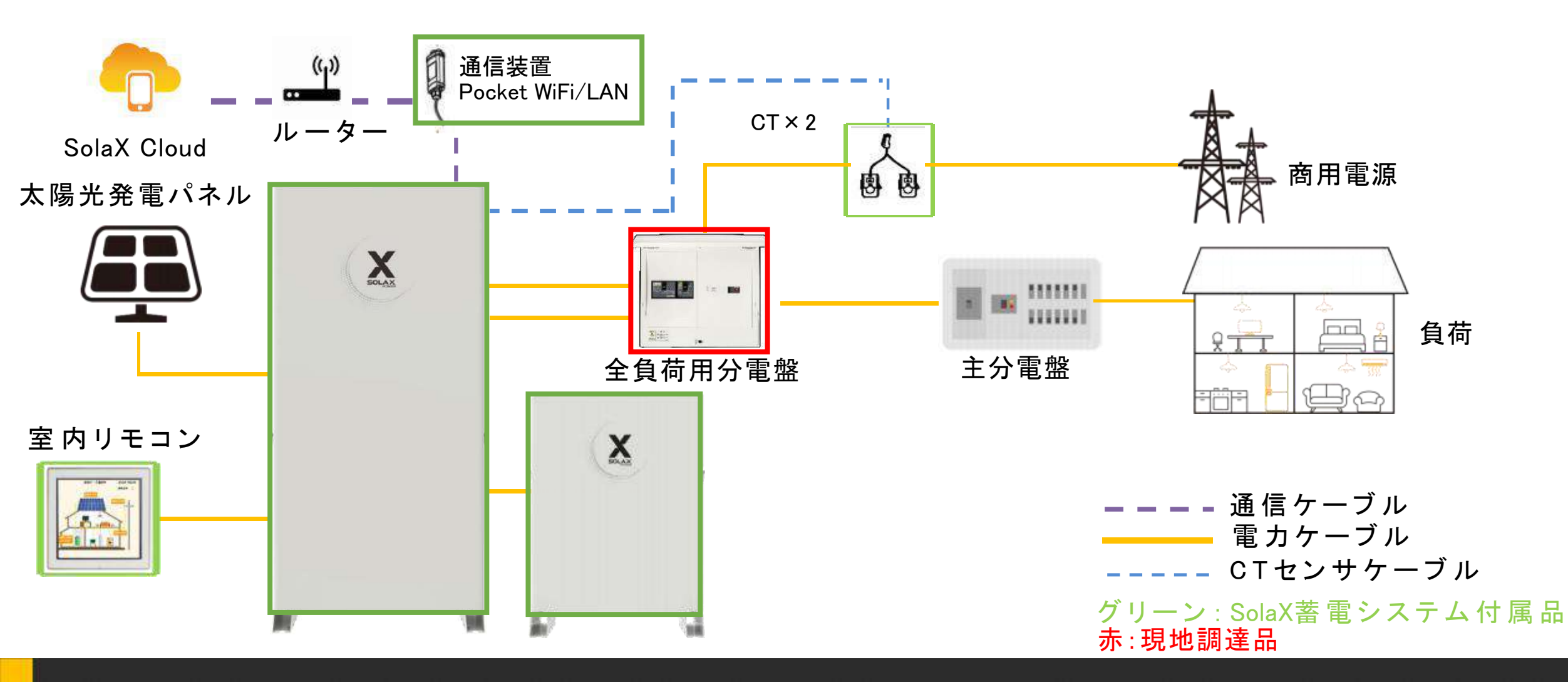

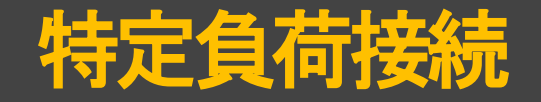

特定負荷接続:停電時に自立端子側に接続する特定負荷のみに電力を供給します。停電時に使用可能な負荷容量は最大で5.9kW。 ※PCS内部自動切替機能が搭載されているため、外部切替開閉器は不要です。

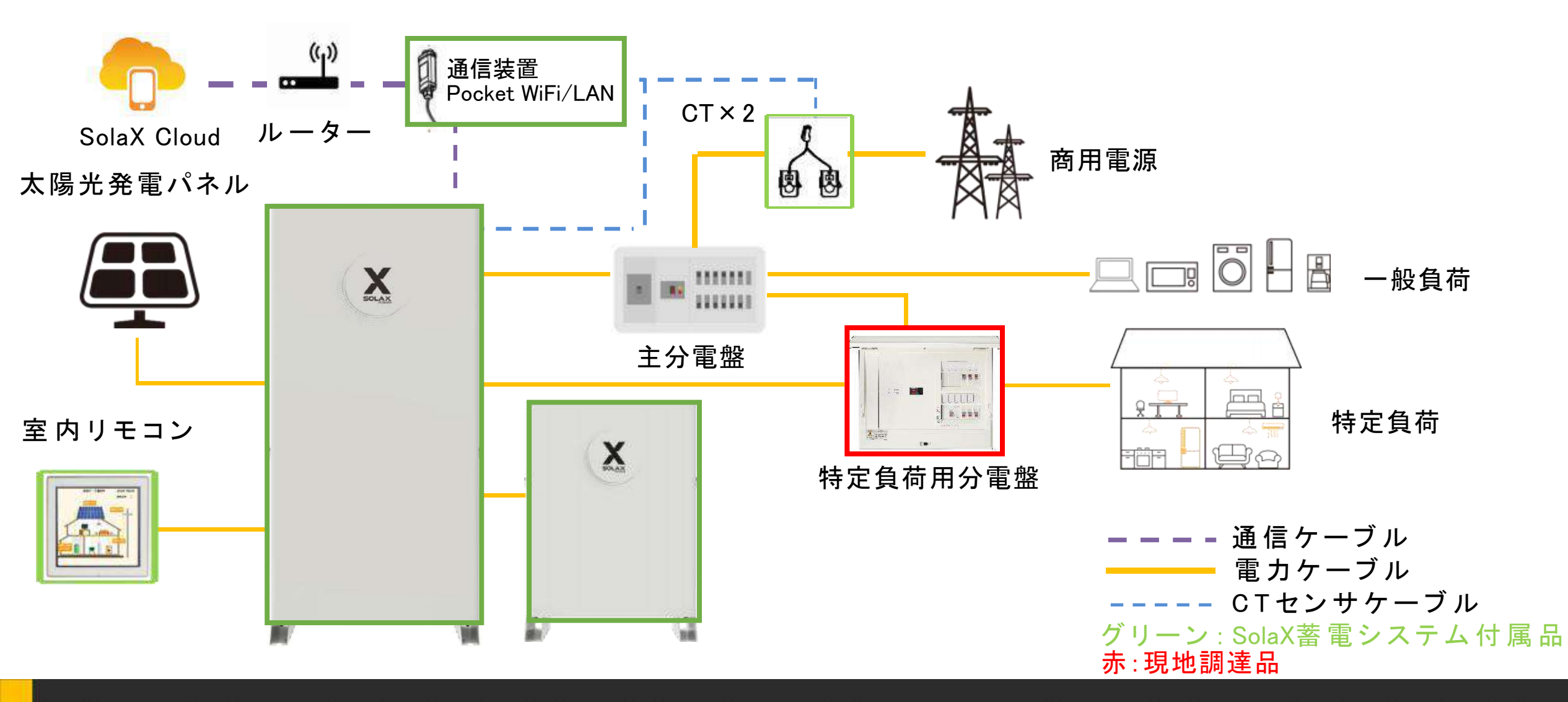

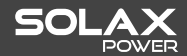

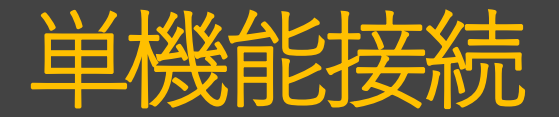

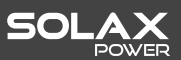

● 系統連系時、太陽光発電パネルの発電電力を蓄電システムに充電します。

夜に蓄電池に貯められた電力が住宅負荷に利用できます。

- **自立運転時**、蓄電システムと太陽光発電システムは、同時に負荷に給電します。
- 施工注意事項:★太陽光パワコンの出力が蓄電システムの自立側に接続します★
- 単機能接続方は既設した太陽光パワコンの最大出力が 5.6kW 以下の場合に限ります。

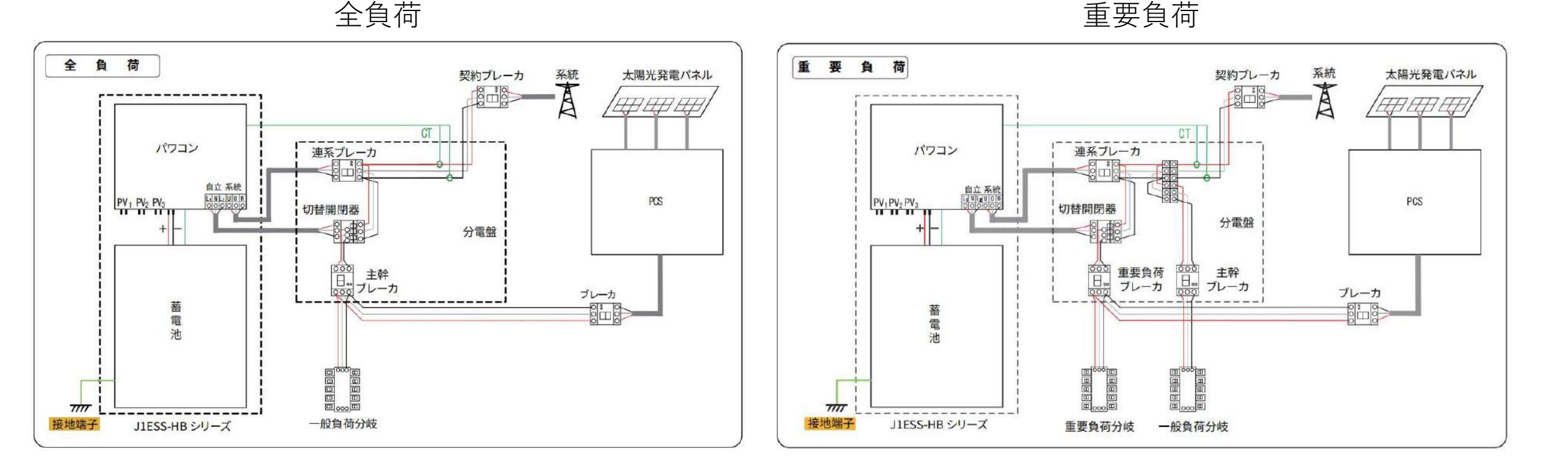

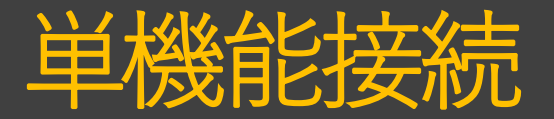

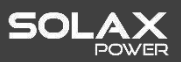

〇単機能運用際のリモコン表示

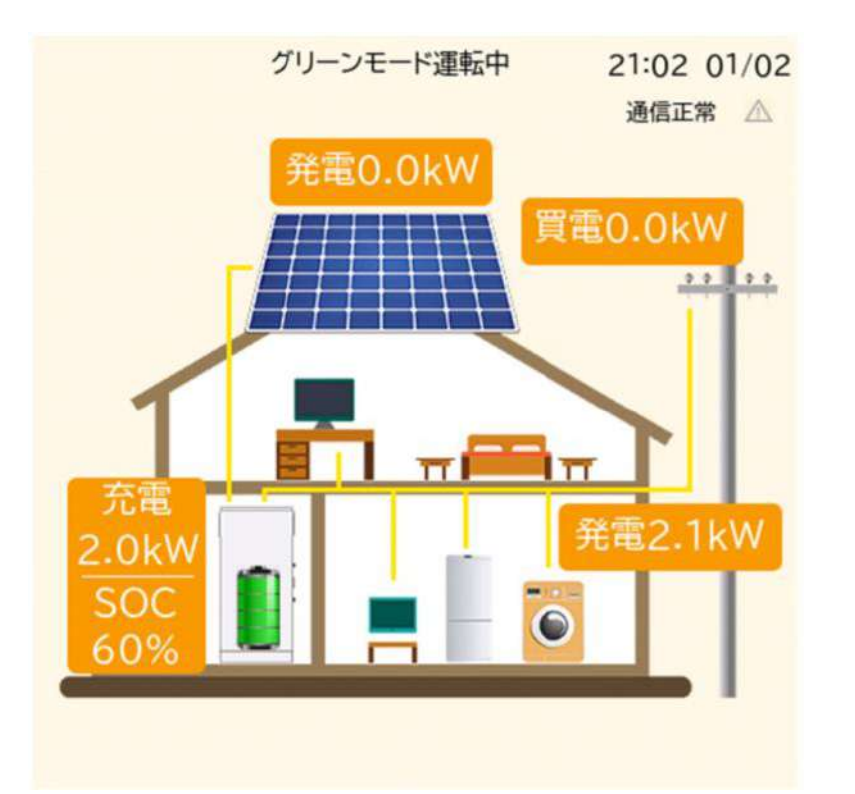

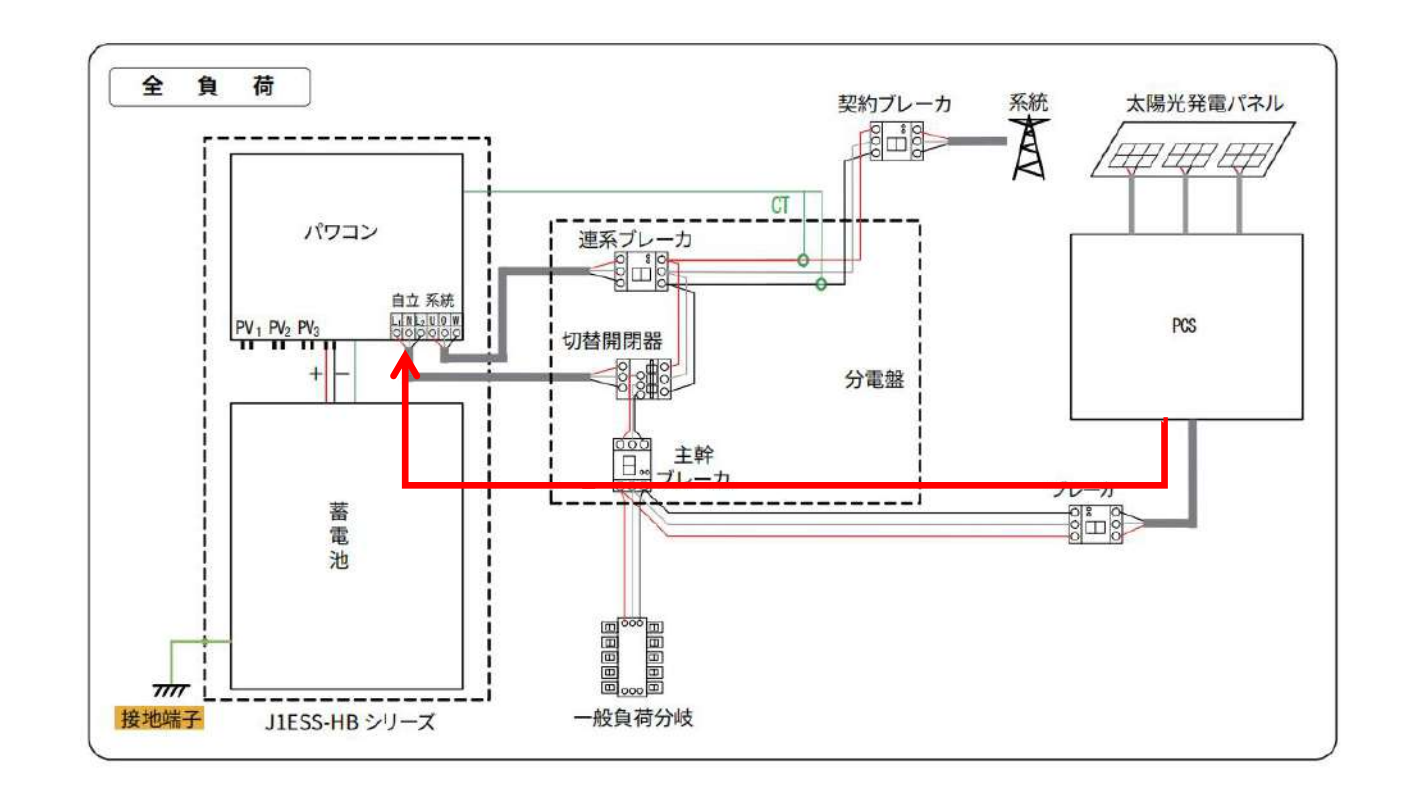

単機能運用において、太陽光パワコンが発電してい る際に、負荷に給電した上で、余剰電力があれば、 「消費」の部分は「発電」に変え、太陽光パワコン より蓄電システムに流れ込んだ余剰電力量の数値が 表示されます。 既設太陽光パワコンが発電している際に、発電電力は蓄電シス テムに流れ込んで、この部分は負荷からの電力として識別され ますので、「発電」と表示されます。

太陽光パワコンの発電と負荷の消費電力が混在していますので、 太陽光パワコンが発電している際に、負荷消費電力を計測でき ません

コールドスタンバイ

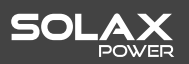

#### コールドスタンバイ時の室内リモコン表示

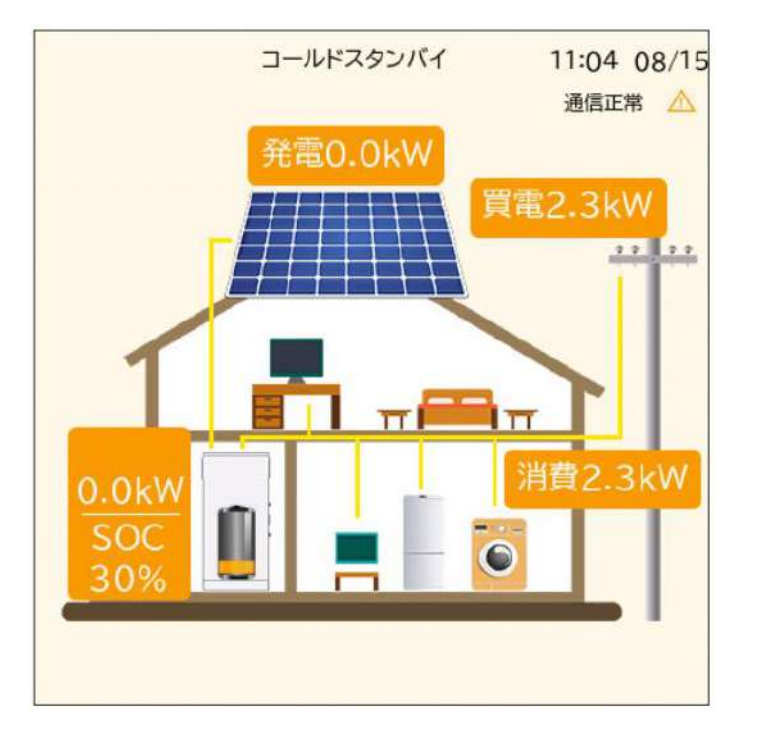

コールドスタンバイが発生した際に、太陽光パワコンが蓄電池に充電不可

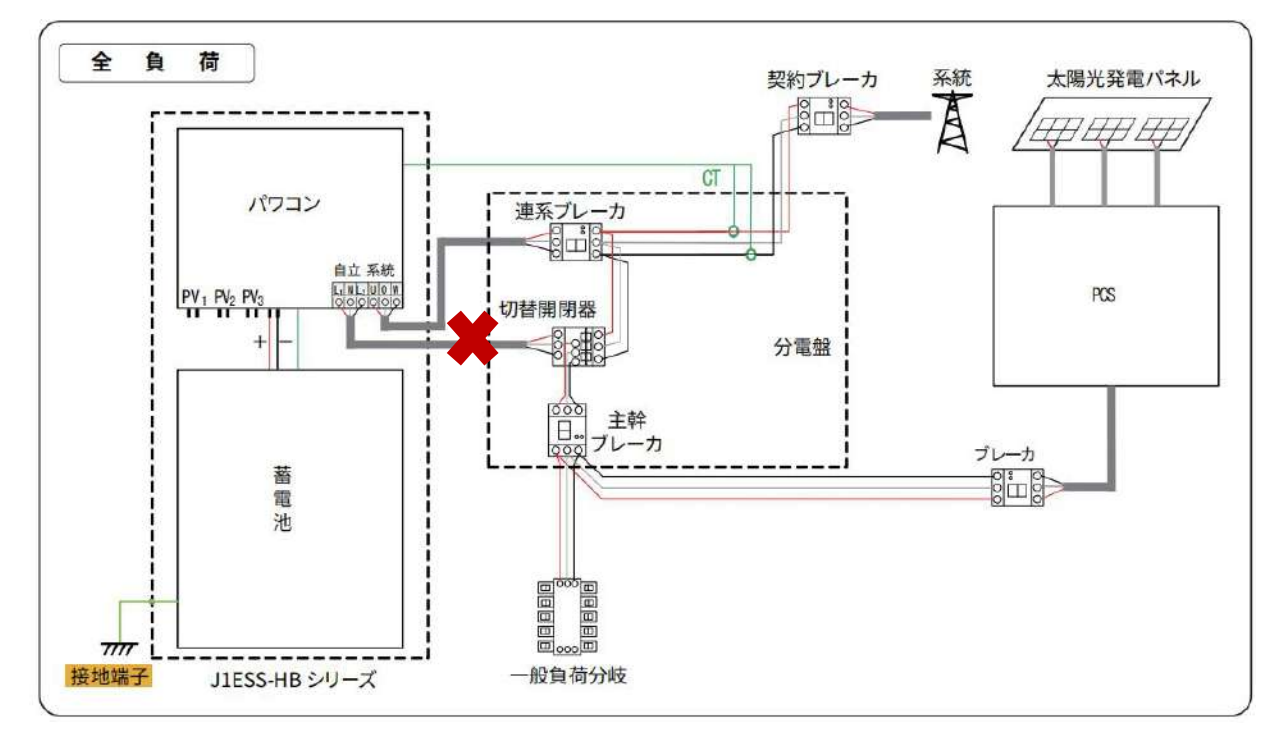

発生条件:

①パワコンに接続される太陽光パネルが発電しない
 ②系統からの充電がない

③蓄電池残量が設定された最小容量値に達する (最小容量値は10%まで設定可能) 夜間などで太陽光パネルが発電しなく、蓄電池の残量が設定の最小容量値に達した 場合、蓄電システムが蓄電池の過放電を避け、システムの電力消耗を減らすために、 コールドスタンバイの状態に入ります。

コールドスタンバイの状態において、太陽光パワコンが発電しても、蓄電池に充電 できません

コールドスタンバイへの対策

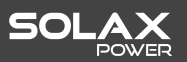

#### ①安心モードの設定

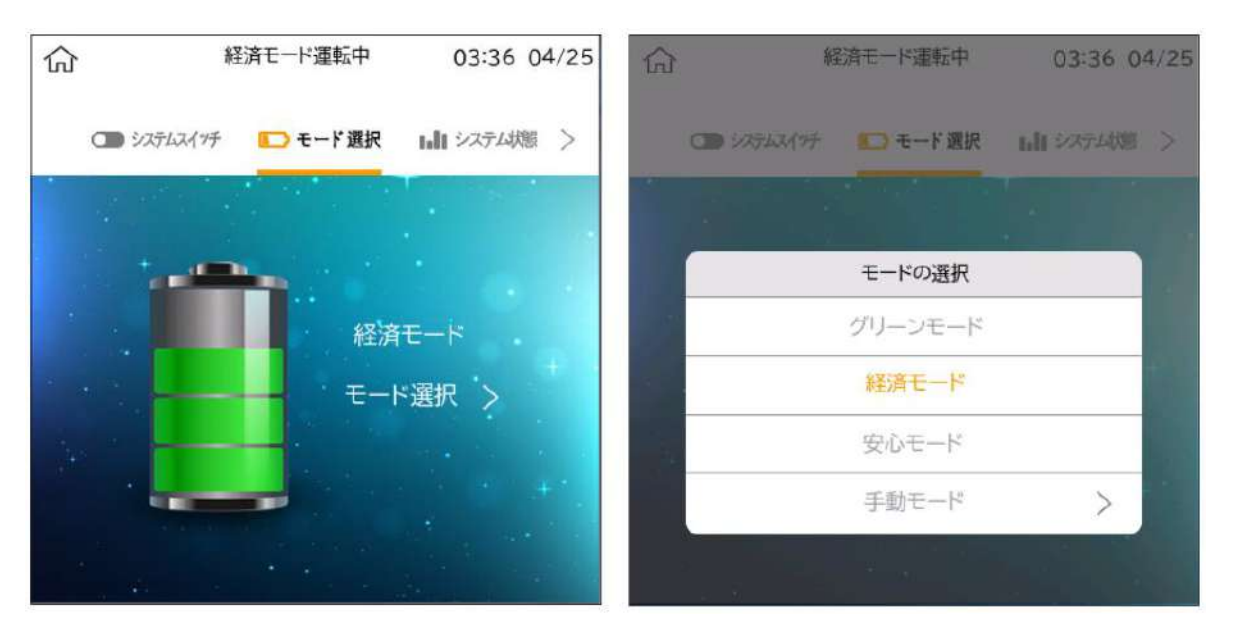

②充電時間帯の設定

| ώ           | 経済モード運転中      | 03:44 04/25 | く ユーザー設定 充放電                                       | 寺間 <mark>帯設定</mark> |
|-------------|---------------|-------------|----------------------------------------------------|---------------------|
| < 📀 1-#-8   | <b>定</b> 画面設定 | 圖情報履歷 >     | <ul> <li>充電時間帯 23:0</li> <li>放電時間帯 09:0</li> </ul> | 005:00<br>023:00    |
| グリーンモード     | 设定            |             | ○ 放電時間帯2 00:0                                      | 時間帯2スイッチ<br>0000:00 |
| 経済モード設定     | 1             |             | 開始                                                 | 停止                  |
|             |               |             | 21                                                 | 30                  |
| 安心モード設定     | 1             |             | 22                                                 | 45                  |
| 大·坎曼·本BB·琳· |               |             | 23                                                 | 00                  |
| 元成电时间带。     | XAE           |             | 00                                                 | 15                  |
|             |               |             | 01                                                 | 30                  |
|             | $\sim$        |             |                                                    |                     |

安心モードでコールドスタンバイを防げますので、 単機能運用の際に安心モードの設定を推奨致します。 充電時間帯の設定で、蓄電システムは設定された時間帯 に入りますと、系統から買電して充電します。

時間は朝の早い時間帯に設定することで、太陽光パワコ ンが発電している時に、蓄電システムはコールドスタン バイではないことを確保します

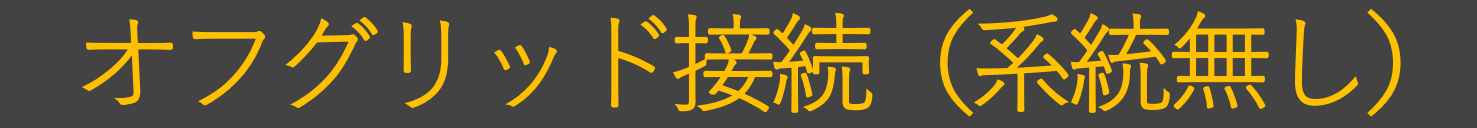

● **自立運転時**、蓄電システムは、負荷に給電します。余った電力は蓄電池へ充電されます。

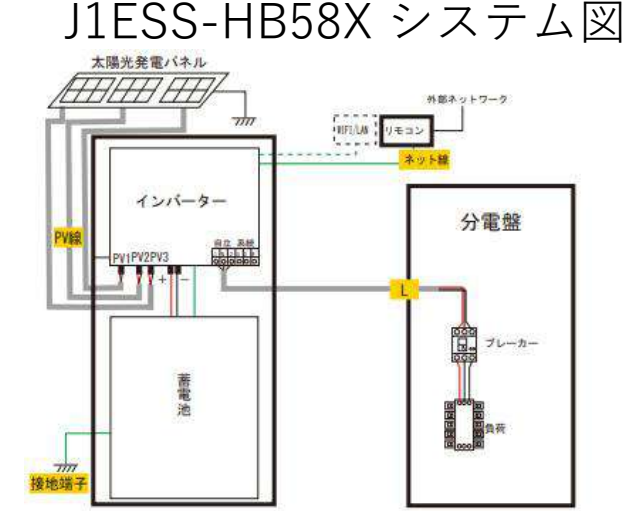

J1ESS-HB115 システム図

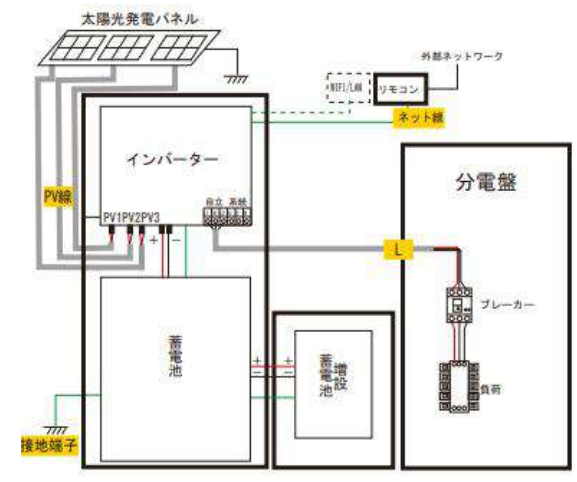

#### J1ESS-HB173 システム図

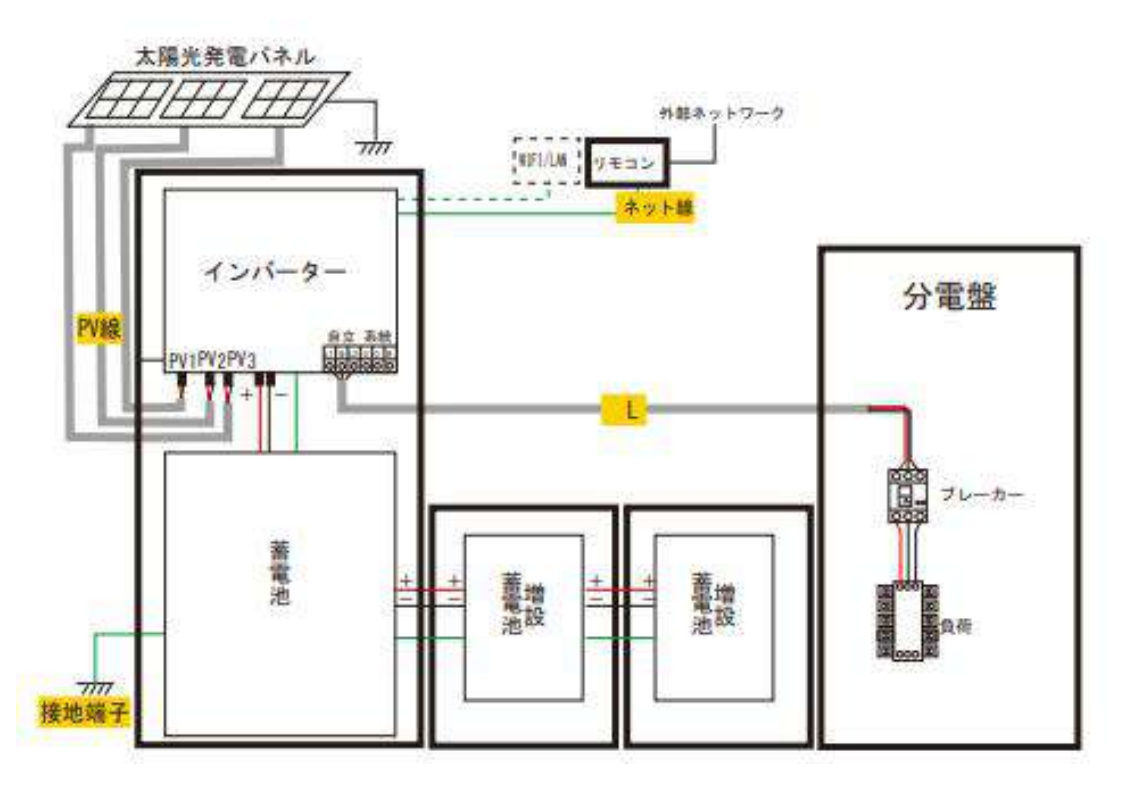

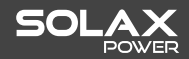

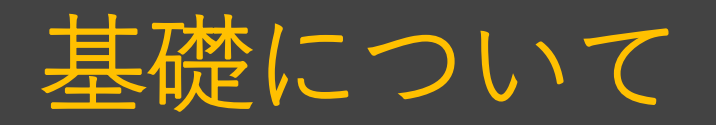

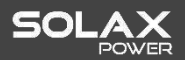

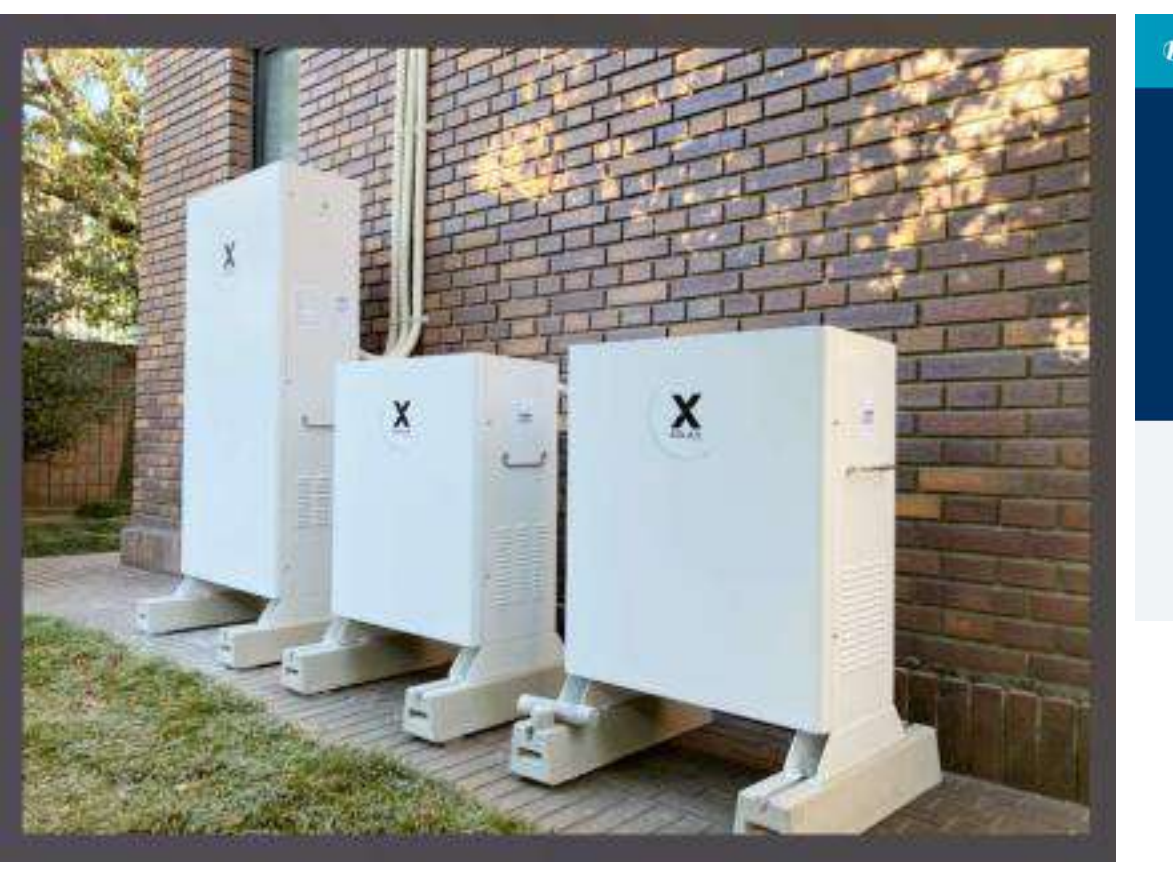

東洋ベース株式会社: http://www.toyo-base.co.jp/product/tiger-base-lg/

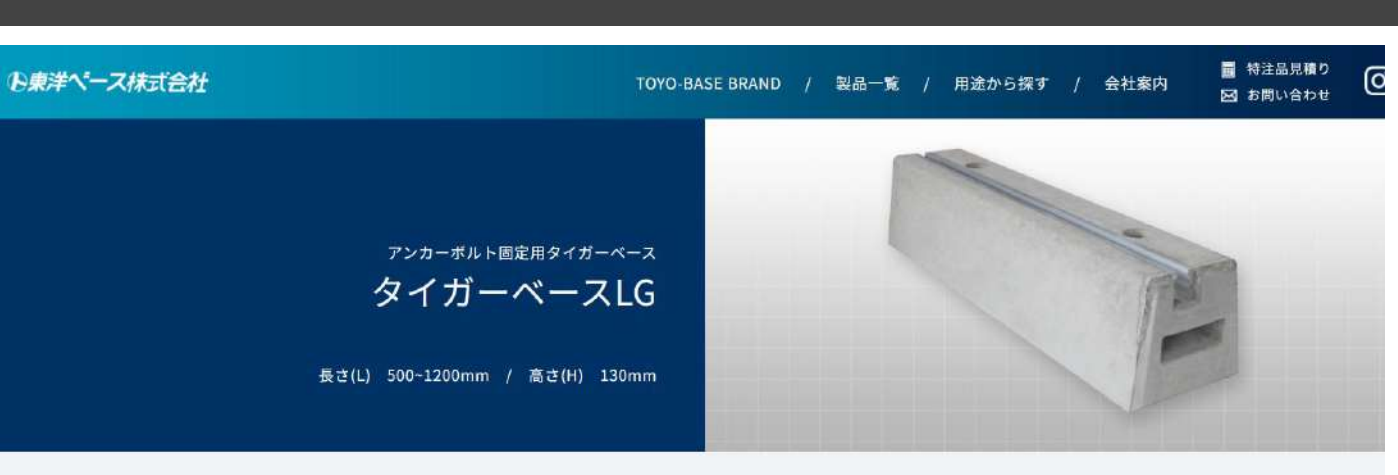

HOME > 製品一覧 > タイガーペースLG

1本のタイガーベースを2本のボルトでコンクリート土間にアンカー固定できます。アンカー固定により高い耐震施工を実現しました。公共工事 (学校等)で耐震補強工事等、タイガーベースを土間に固定する現場で使用いただいております。 ※受注生産品です。

#### タイガーベース LG (受注生産品)

| アルミアルマイト加工 | 製品規格   |        |         |        |        |     |  |
|------------|--------|--------|---------|--------|--------|-----|--|
| M12        | 長さ(mm) | 高さ(mm) | 上部(mm)  | 下部(mm) | 重さ(kg) | 資料  |  |
| LG500      | 500    | 130    |         | 140    | 17     | PDF |  |
| LG600      | 600    |        |         |        | 20     |     |  |
| LG750      | 750    |        | 110     |        | 26     |     |  |
| LG850      | 850    |        | 130 110 | 140    | 29     | PDF |  |
| LG1000     | 1000   |        |         |        | 34     |     |  |
| LG1200     | 1200   |        |         |        | 41     |     |  |

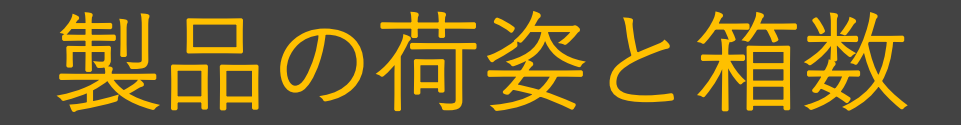

## 例)J1ESS-HB115

| No. | 種別       | 箱重量(kg) | 箱サイズ (mm)    |
|-----|----------|---------|--------------|
| 1   | 本体(筐体)   | 59      | 820*431*1705 |
| 2   | パワコン     | 36      | 630*570*325  |
| 3   | 増設蓄電池用筐体 | 34      | 715*440*975  |
| 4   | 本体蓄電池    | 78.3    | 617*403*869  |
| 5   | 増設蓄電池    | 74      | 617*403*808  |

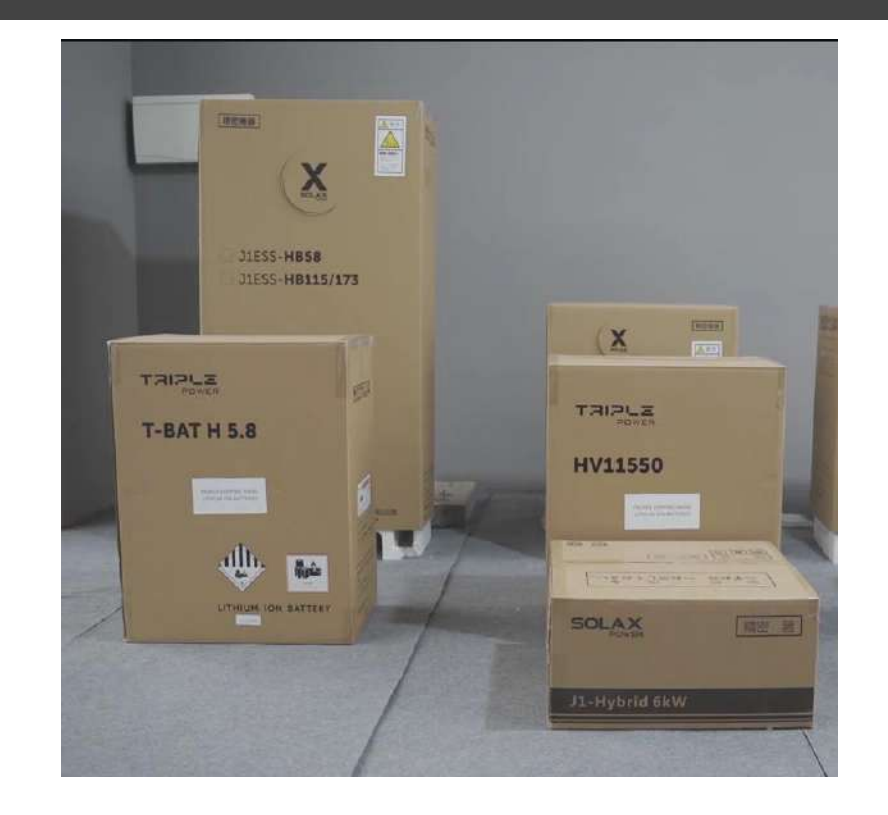

上記写真はJ1ESS-HB115の荷姿となります。

HB115の場合は、合計5個+ポケットLAN/ポケットWi-Fiどちらか1つが納品されてきます。製品モデルによって 箱数が違いますので、必ず箱数をご確認ください。 合わせて、必ず納入時段ボール外観の写真を全箱撮影と開梱後 の付属品や筐体等に傷、凹み等がないか写真をお取り下さい。製品保証にも関わる為、上記3点のご確認、写真撮 影をお願い致します。また、筐体等が凹んでいる場合は弊社へお問い合わせし、撮影した写真をご共有ください。

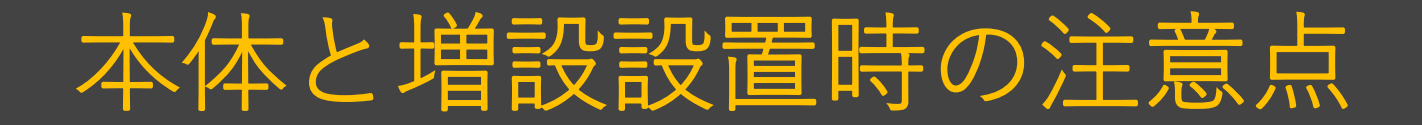

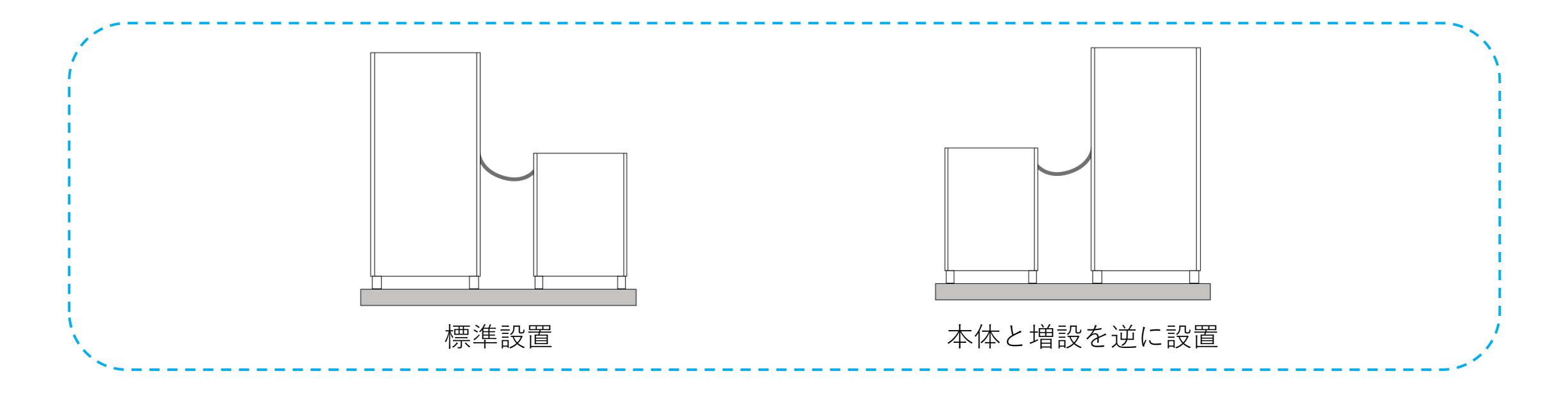

本体と増設間のケーブル(通信・プラス・マイナス)について

付属ケーブルは2.2mの長さがある為、『標準設置』にて設置して下してください。本体と増設を逆 に設置する場合は、付属ケーブルでは長さが届かないためオプションの延長ケーブルをご使用くださ い。延長ケーブルの長さは5mあります。現場調査時に、『標準設置』するのか『本体と増設を逆に 設置』するのかご確認ください。

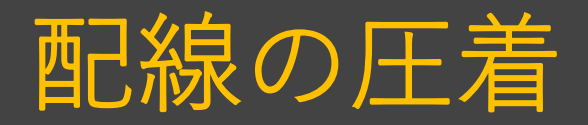

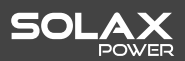

## LANケーブルの仕様要求: CAT5E以上、ストレート型

#### 8.2 Pocket LAN の接続

1. Pocket LANの底面のネジをプラスドライバーで外す。防水キャップ類の3つパーツにLANケー ブルを通した後、LANケーブルにRRJ45コネクタを取り付ける。Pocket LANにRJ45コネクタを 挿入し防水キャップを締める。また、ネジをプラスドライバーで締めて固定する。

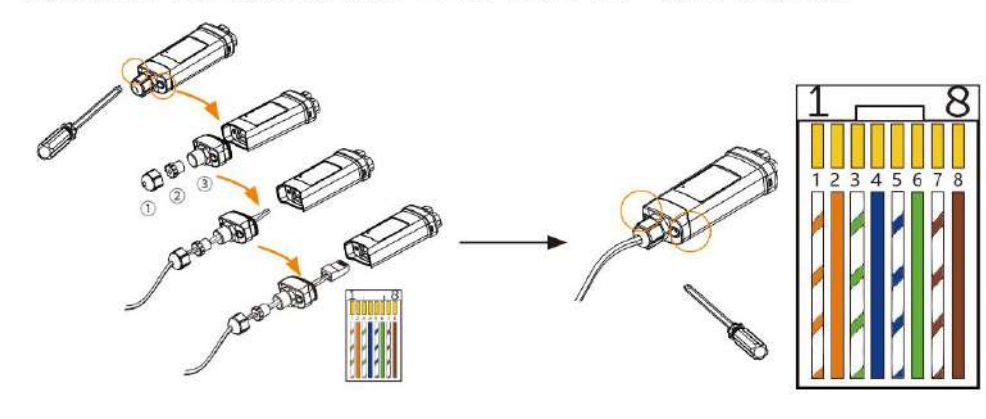

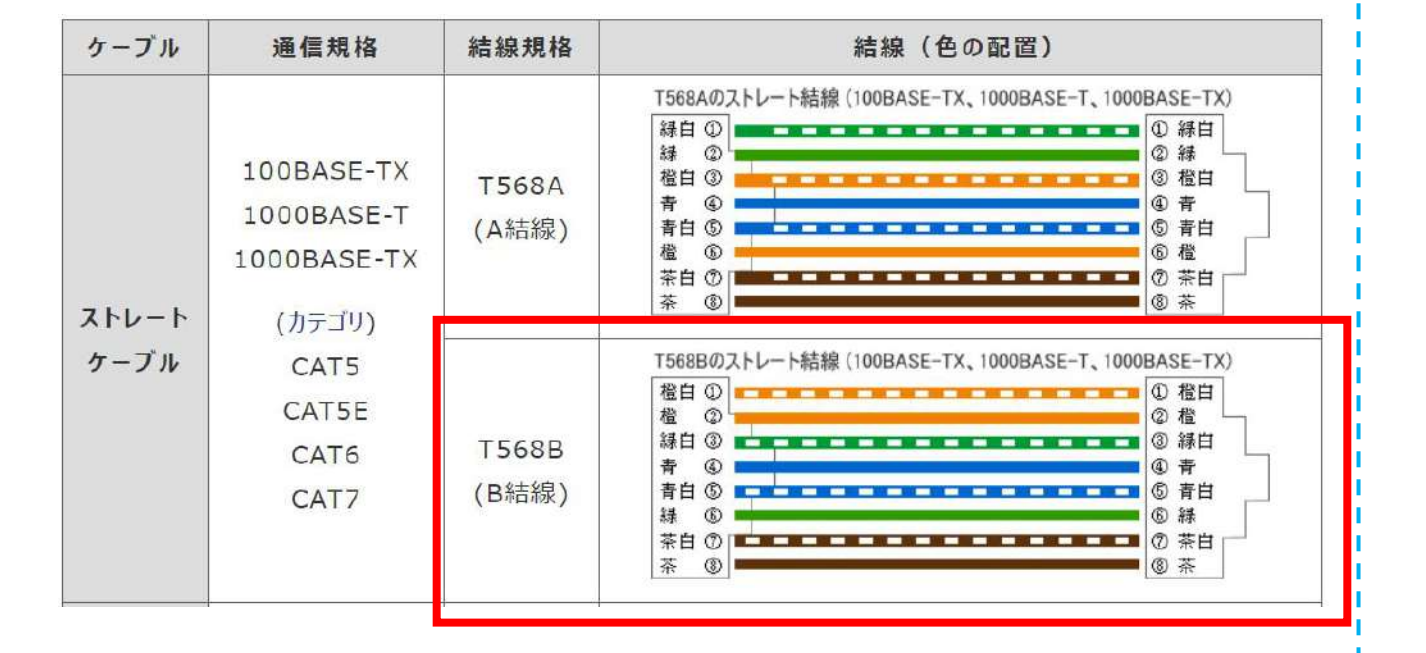

施工説明書P59

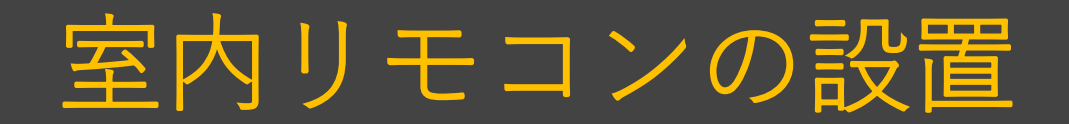

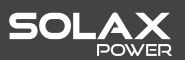

#### ■露出設置

- 1. 露出ボックスを M4 タッピングネジで壁にネジ止めする。
- 2. 室内リモコン取付板を M4 × 20 ネジでを露出ボックスにネジ止めする。
- 3. 露出ボックスの配線穴に室内リモコンケーブルを通し、室内リモコン背面の端子に室内リモコンケーブルのコネクターを挿入する。
- 4. 室内リモコンを取付板に押し込む。

#### ■埋設設置

- 1. ブラケット板に合わせて壁面に埋設穴(62mm × 62mm ~ 64mm × 64mm)を加工する。
- 2. 穴の位置に合わせて、ブラケット板をタッピングネジで壁に固定する。
- 3. ブラケット板に室内リモコン取付板を M4 ネジで固定する。ネジが入らない場合はネジ位置に合わせて壁面を削る。
- 4. 室内リモコン背面の端子に室内リモコンケーブルのコネクターを挿入する。
- 5. 室内リモコンを取付板に押し込む。

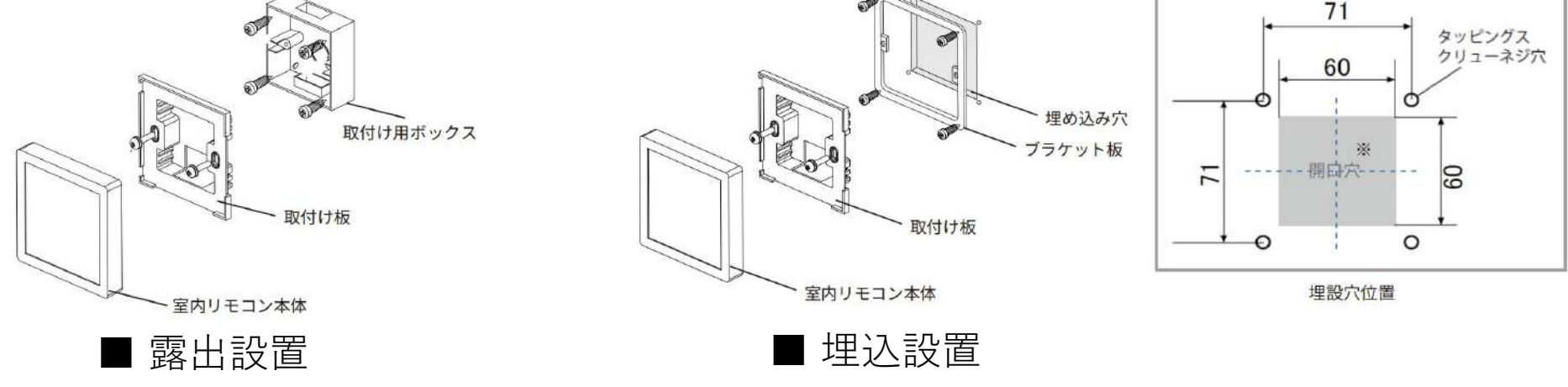

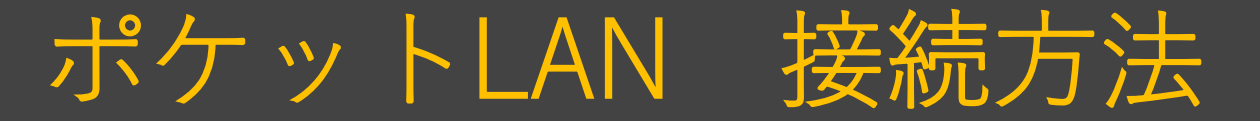

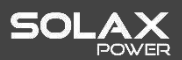

インストール手順

#### ※作業する前に電源を切ってください。

- ▶ 1. Pocket LANの底面のネジをプラスドライバーで外し、防水キャップ類の3つのパーツにLANケーブルを通した後、LANケーブルに RJ45コネクタを取り付けてください。
- ▶ 2. Pocket LANにRJ45コネクタを挿入し、防水キャップを締めます。また、ネジをプラスドライバーで締めて固定します。

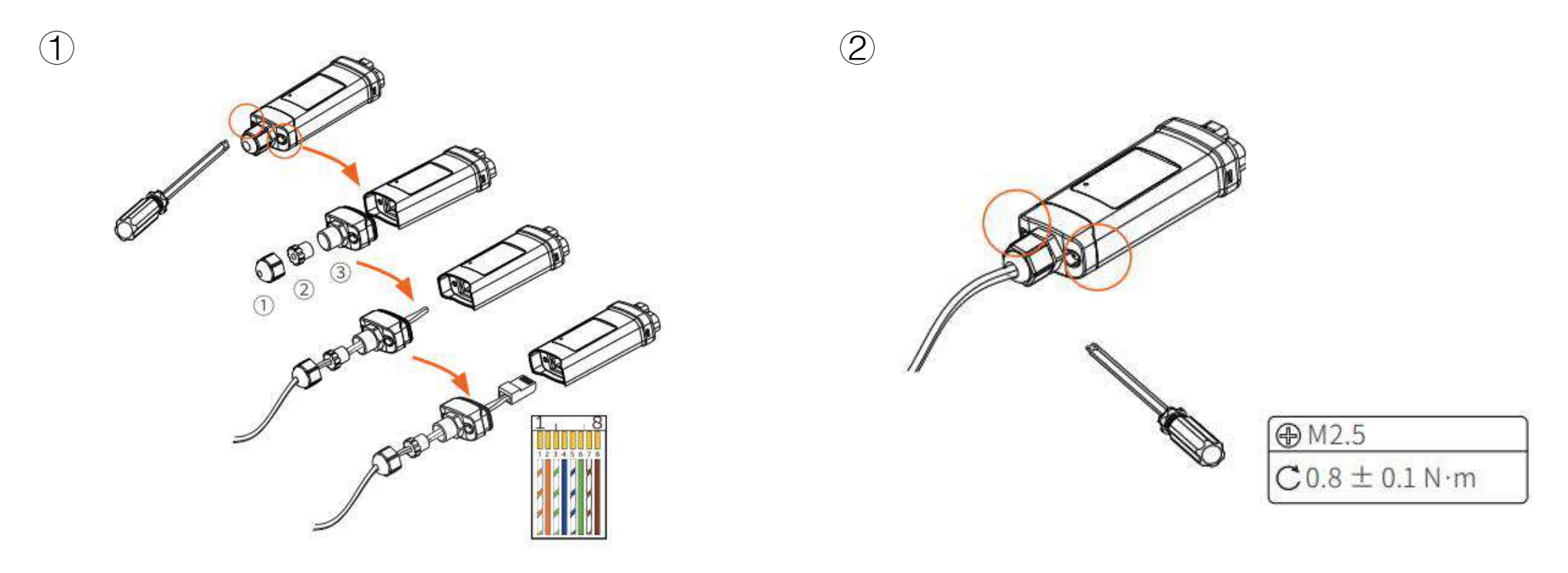

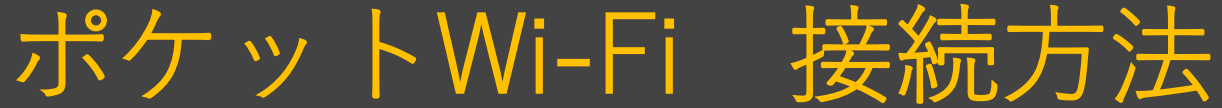

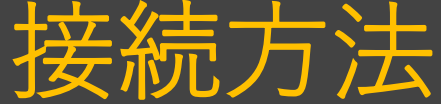

(2)

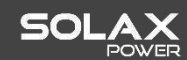

インストール手順

#### ※作業する前に電源を切ってください。

- ▶ 1. インバータ底部の「USBアップグレード/Pocket WiFi・LAN」の保護カバーを取り外します;
- **2**. 延長アンテナをPocket WiFi(本端末)に接続してから締めます。

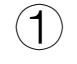

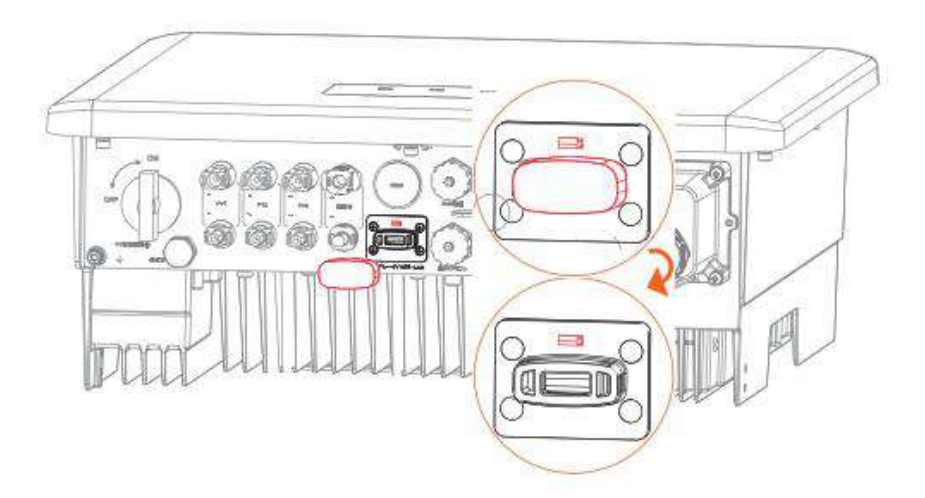

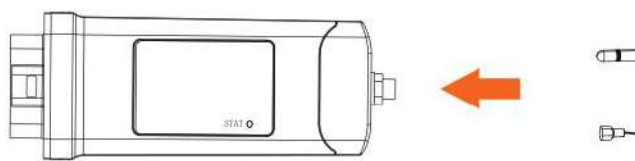

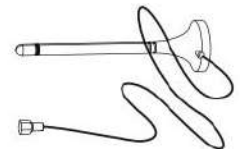

延長アンテナ

## ①J1ESS-HB58X・115・173 全負荷接続

## ②J1ESS-HB58X・115・173 \_\_\_\_\_ 特定負荷接続

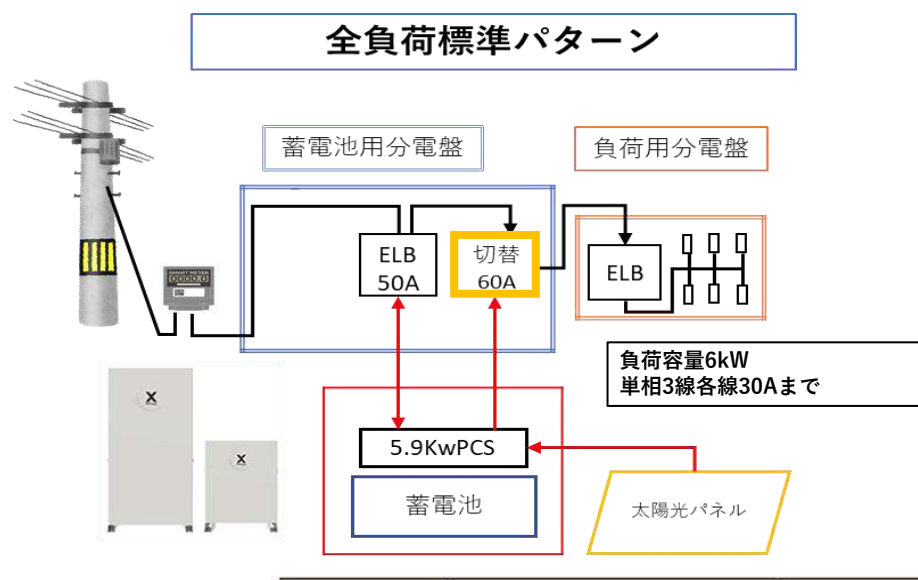

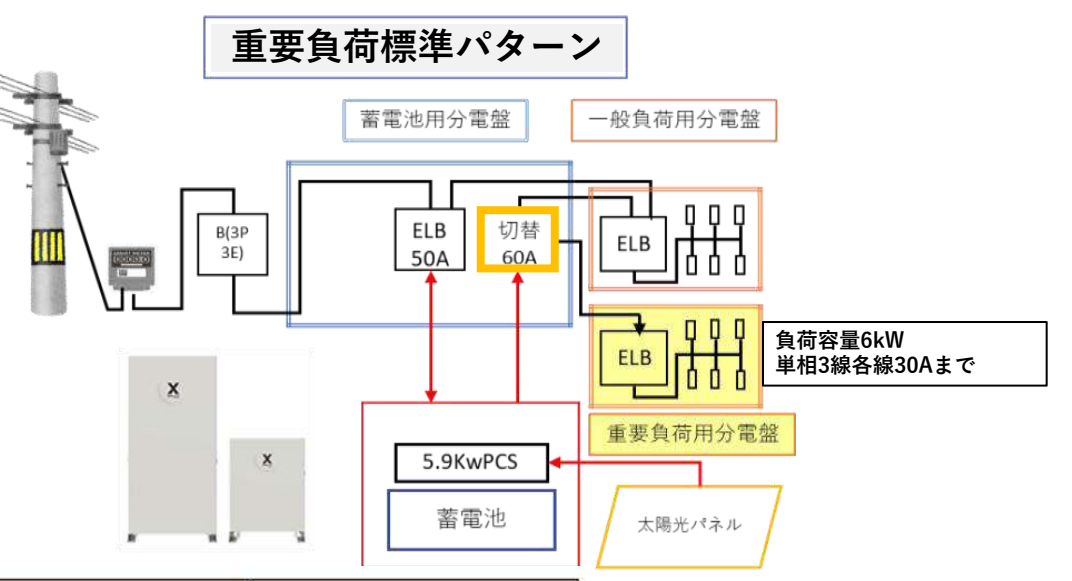

SOLAX

| ブレーカ     | 連系ブレーカ                           | 切替開閉器                           | 重要負荷<br>ブレーカ                                       | 重要負荷分岐<br>ブレーカ                  |
|----------|----------------------------------|---------------------------------|----------------------------------------------------|---------------------------------|
| 用途       | 商用電源接続の<br>開閉・パワコンの系<br>統側回路保護   | 重要負荷回路の<br>電源選択                 | 重要負荷接続との<br>開閉・負荷側の回路<br>保護                        | 重要負荷のオン・<br>オフ                  |
| 推奨<br>規格 | 逆接続可能型<br>定格感度電流30mA<br>定格電流≧50A | 単相3 線式<br>100V/200V<br>定格電流≧30A | 逆接続可能型<br>単相3線式<br>欠相保護付<br>定格感度電流30mA<br>定格電流≦30A | 単相3 線式<br>100V/200V<br>定格電流≦30A |

## ブレーカ・開閉器について

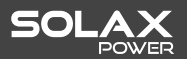

## 推奨品:日東工業製品

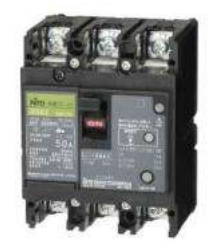

連系ブレーカ GE53WC 3P 50A F30 GE53CX 3P 50A F30(新商品)

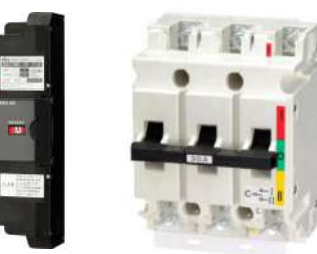

切替開閉器 自動:DS33MC 3P 30A DS63MC 3P60A DS73MC 3P75A 手動:DS33 3P 30A

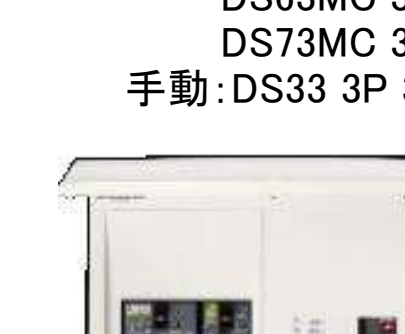

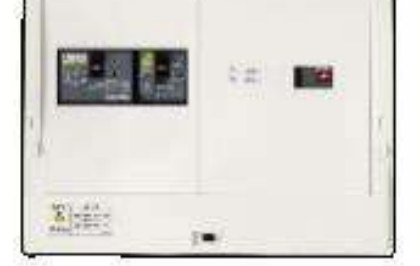

全負荷用分電盤: HCD3M6-L5DM / HCD3M7-L5DM

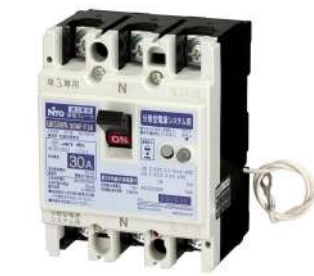

重要負荷ブレーカ GK53WN 30A GK53WNX 30A(新商品)

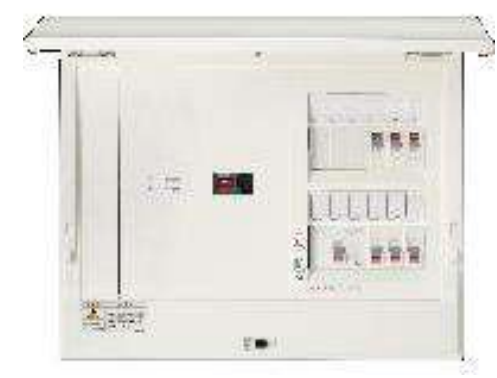

特定負荷用分電盤: HCD3E53-63DM

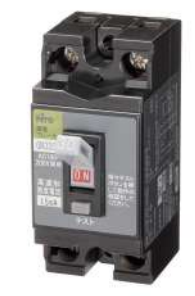

重要負荷分岐ブレーカ 既設の分電盤ある分岐ブ レーカをご使用ください

# 切替開閉器について

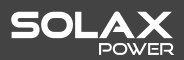

| 手動開閉器                                       | 外部自動切替式                       |
|---------------------------------------------|-------------------------------|
| 切替開閉器とは商用電源・非常<br>(蓄電システムが自                 | 第用電源の切替を行うものです。<br>目動切替機能を持つ) |
| メンテナンス用スイッチ                                 | 自動で電源供給先が切り替わる                |
| 蓄電システムが故障した場合に手動操作                          | 蓄電システムが故障しても自動切替              |
| 安価                                          | 高価                            |
| 負荷容量5.9kW以下の場合に適用<br>負荷容量が5.9kW以上、特定負荷接続に適用 | 負荷容量が5.9kW以上、全負荷接続に適用         |

※負荷容量が5.9kW以下であれば、全負荷接続と特定負荷接続とも手動切替開閉器を使用できます。 負荷容量が5.9kW以上であれば、全負荷接続では自動切替開閉器を使用する必要があります。 特定負荷接続では、手動切替開閉器を使用できます。

# CTの取り付け(重要)

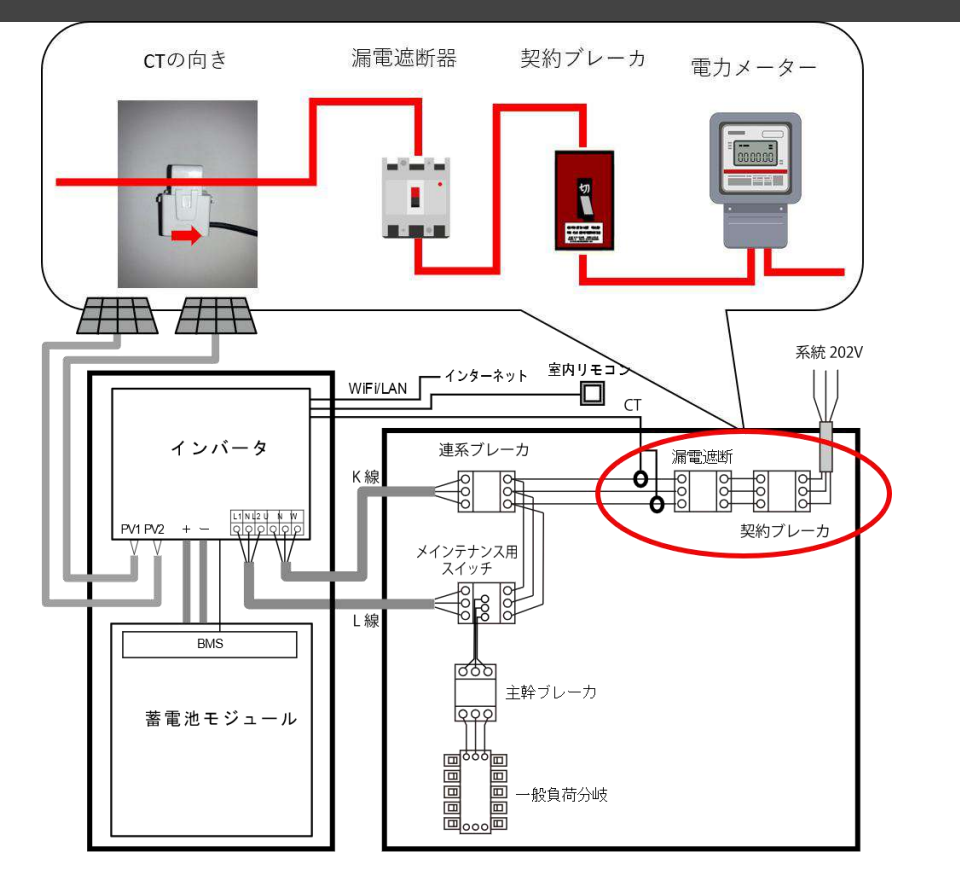

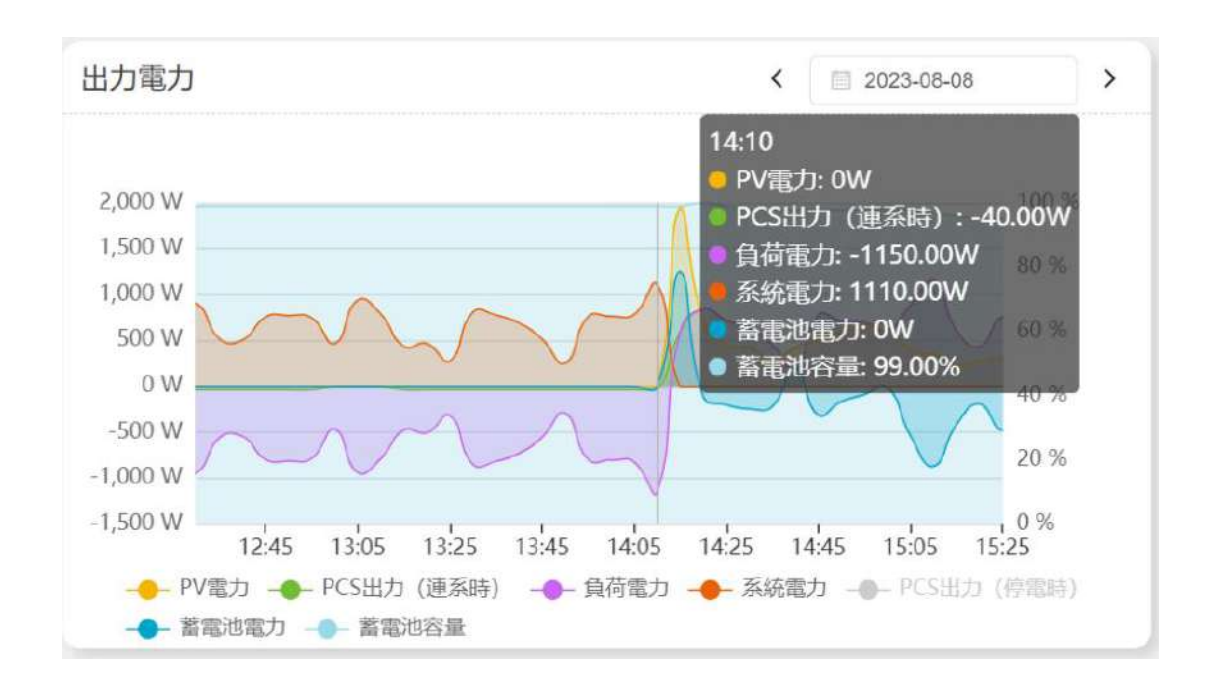

CTが逆になった場合のクラウド表示例

#### CT取付時は、<u>向きと色を間違えないようにご注意ください。U=赤線、W=黒線、に取付け、向きはCTに印字されている矢印</u> が系統側へ向くように取付ください。

CT取付方向を間違うケースが多く見受けられます。室内リモコンにて表記の不具合やエラーコードが表示されたりします。その為、CTの取り付けについては必ず最終確認で向きをご確認ください。施工不良による機器損傷・故障は機器保証の対象になりませんので、ご注意ください。

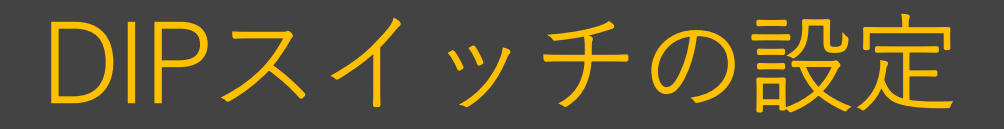

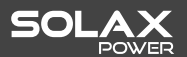

施工説明書P60

9.1 DIP スイッチの設定

本体蓄電池の蓄電池ブレーカ部のDIP スイッチを、各モデ ルに合わせて設定してください。(初期値は0)

- 1. 本体蓄電池上部カバーの左右のネジをドライバーで外し、 カバーを持ち上げて取外す。
- 2. 蓄電池ブレーカ保護カバーの4本のネジを外して、保護カバーを取り外す。
- 3. 下表のようにDIPスイッチを設定する。

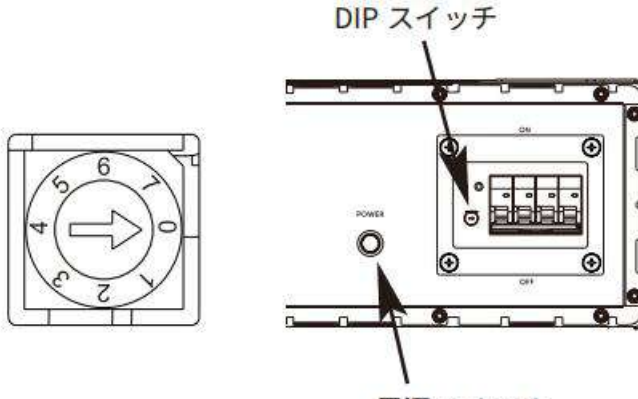

| 型式          | 增設蓄電池台数 | DIPスイッチ |  |
|-------------|---------|---------|--|
| J1ESS-HB58X | 0       | 0       |  |
| J1ESS-HB115 | 1       | 1       |  |
| J1ESS-HB173 | 2       | 2       |  |

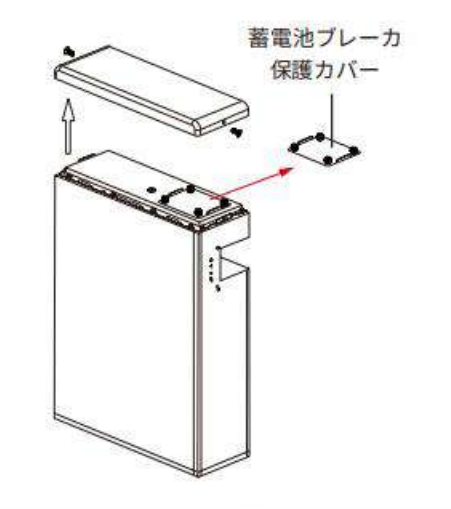

## 本体・増設蓄電池ケーブルの向き

付属ケーブルもしくは延長ケーブル(オプション品)を蓄電池端子に接続時の注意点について、蓄電池間の接続ケーブルには向きが ございます。

接続する向きを間違うと接続できないため、必ず接続向きをご確認ください。 下記写真より接続する向きをご確認していただき接続をお願い致します。

ケーブル両端子(+、-)

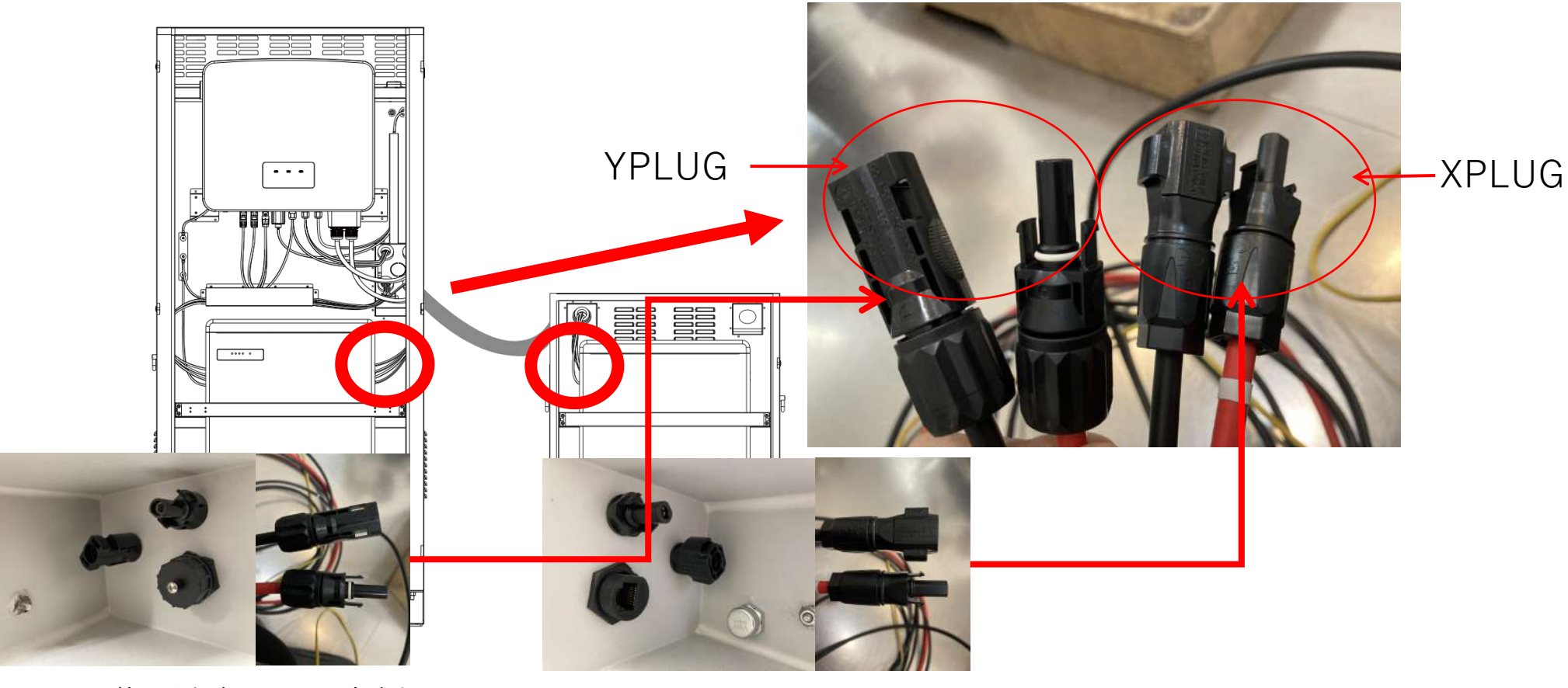

マスター蓄電池向かって右側

増設蓄電池向かって左側

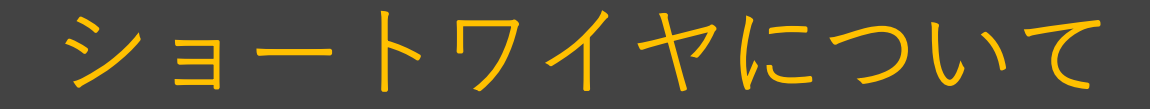

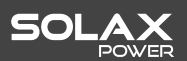

最後の蓄電池の右側にショートワイヤを接続してください

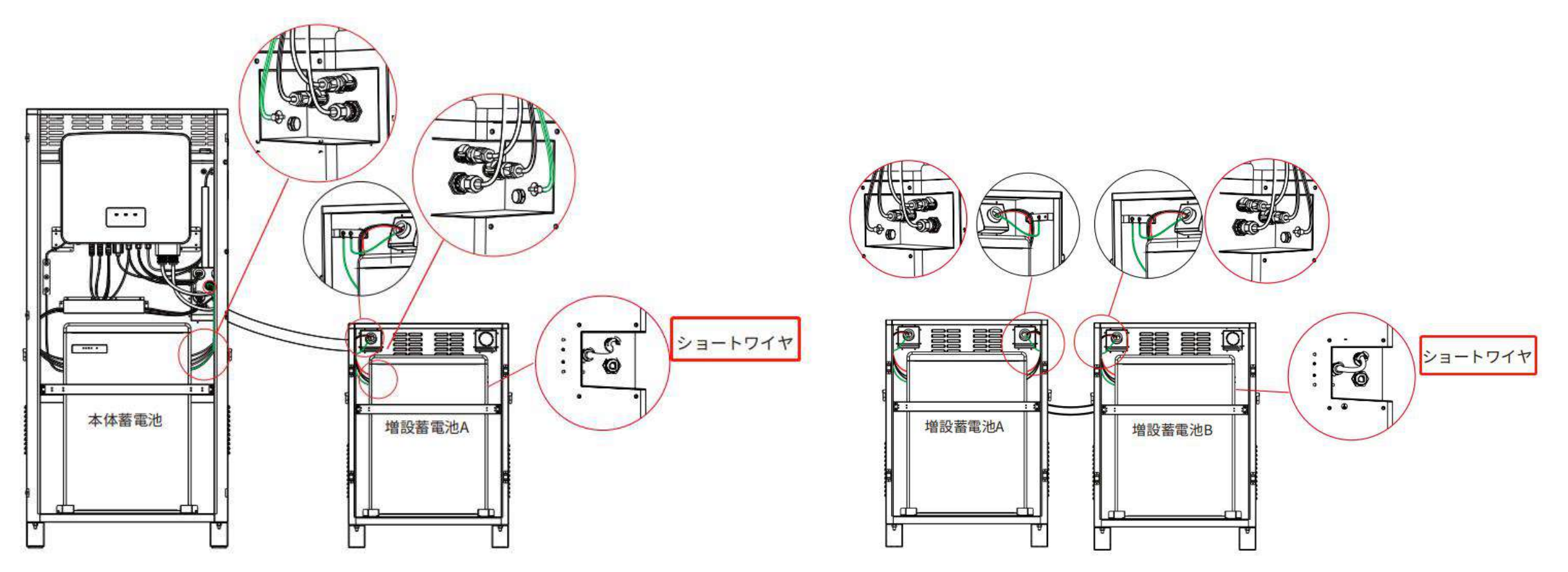

#### J1ESS-HB115

J1ESS-HB173

SOLAX

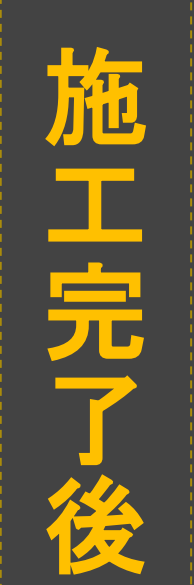

(試運転)

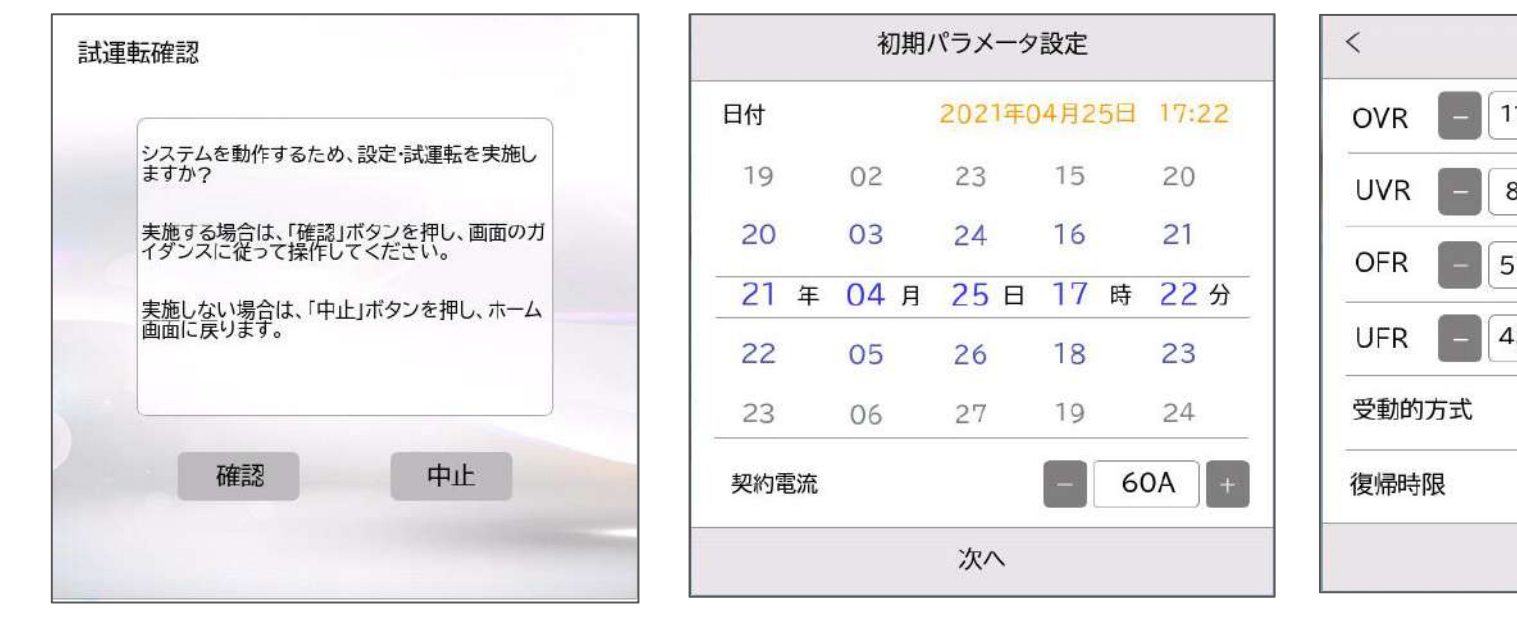

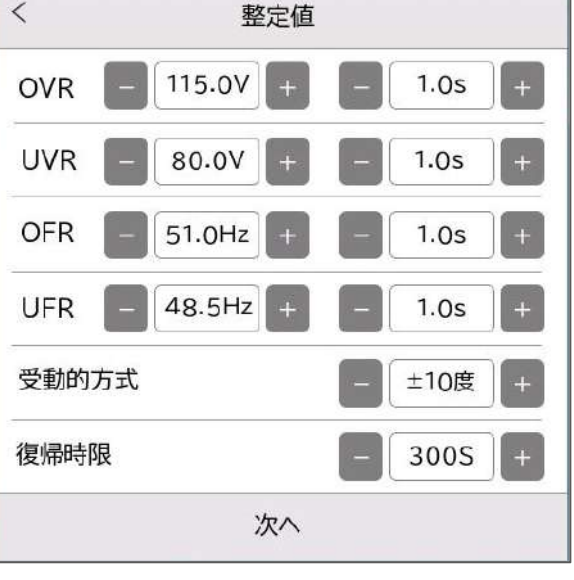

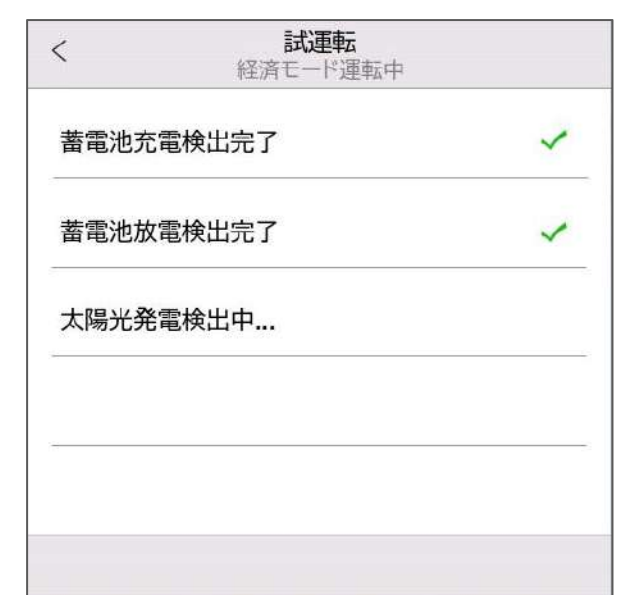

| く <b>試運転</b> 経済モード運転中 |    |
|-----------------------|----|
| 蓄電池充電検出完了             | ~  |
| 蓄電池放電検出完了             | ~  |
| 太陽光発電検出完了             | ×  |
|                       |    |
| 再試行                   | 中止 |

| < <b>試運転</b><br>経済モード運転中 |   |
|--------------------------|---|
| 蓄電池充電検出完了                | ~ |
| 蓄電池放電検出完了                | ~ |
| 太陽光発電検出完了                | ~ |
| 停電モード運転検出完了              | ~ |
| 停電復帰動作検出完了               | ~ |
| 完了                       |   |

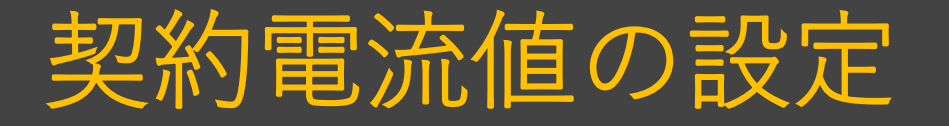

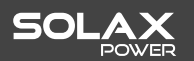

契約電流の設定ミスによって、夜間の充電時間帯に契約ブレーカがトリップしてしまう事象が発生しております。

設置後試運転を行う際、契約電流の設定を下記「整定値」の表から選定してください。 お客様のご契約容量=設定値ではないのでお間違いないようにお願い致します。

#### 施工説明書P63

| 初期パラメータ設定 |      |                   |      |        |     |  |  |  |
|-----------|------|-------------------|------|--------|-----|--|--|--|
| 日付        |      | 2020              | 年03月 | 31日 05 | :20 |  |  |  |
| 18        | 01   | 29                | 03   | 18     |     |  |  |  |
| 19        | 02   | 30                | 04   | 19     |     |  |  |  |
| 20 年      | 03 月 | <mark>31</mark> ⊟ | 05   | 時 20   | 分   |  |  |  |
| 21        | 04   | 01                | 06   | 21     |     |  |  |  |
| 22        | 05   | 02                | 07   | 22     |     |  |  |  |
| 契約電流      |      |                   | -    | 30A    | +   |  |  |  |
| 次へ        |      |                   |      |        |     |  |  |  |

| 従量電灯B<br>(アンペア契約) | 従量電灯C<br>(kVA契約) | 設定値  |
|-------------------|------------------|------|
| 20~30A            | 2~3kVA           | 10A  |
| 40~50A            | 4∼5kVA           | 20A  |
| 60A               | 6~7kVA           | 30A  |
| -                 | 8~9kVA           | 40A  |
| -                 | 10~11kVA         | 50A  |
| -                 | 12~13kVA         | 60A  |
| -                 | 14~15kVA         | 70A  |
| -                 | 16~17kVA         | 80A  |
| -                 | 18~19kVA         | 90A  |
| -                 | 20kVA            | 100A |

整定値

# 室内リモコン設定

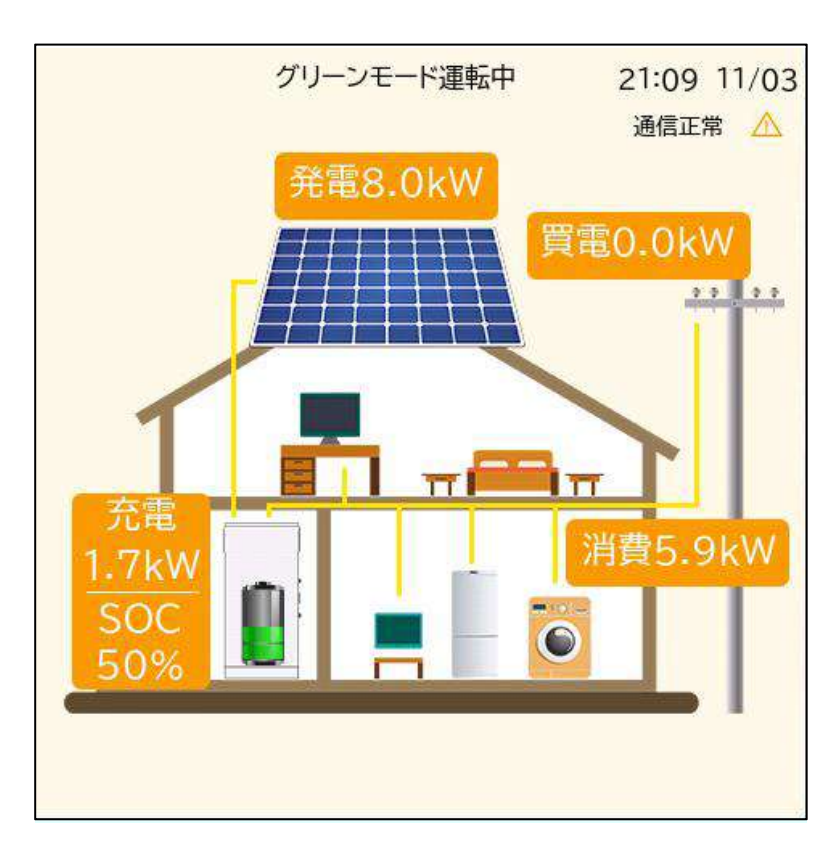

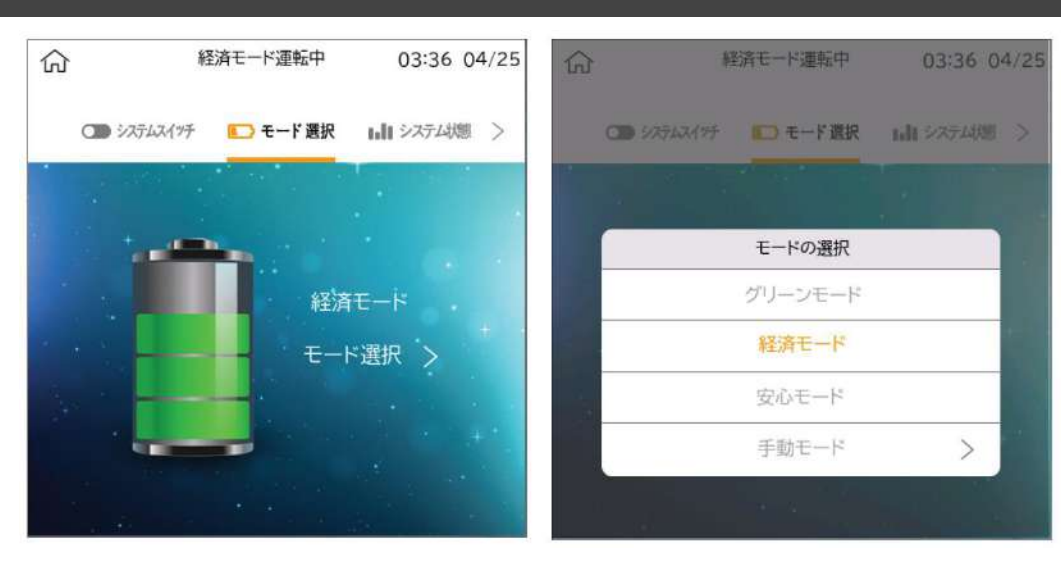

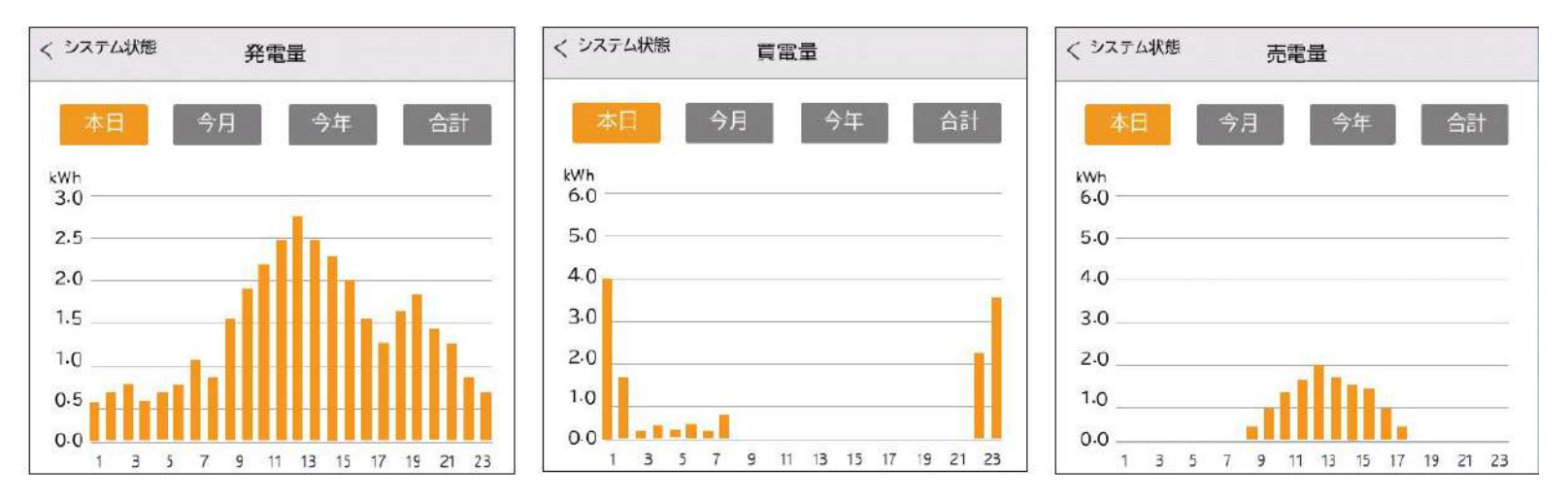

※室内リモコンの詳しい内容は「室内リモコン操作説明書 」にてご確認ください。

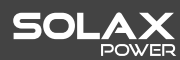

# 室内リモコン設定

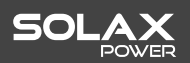

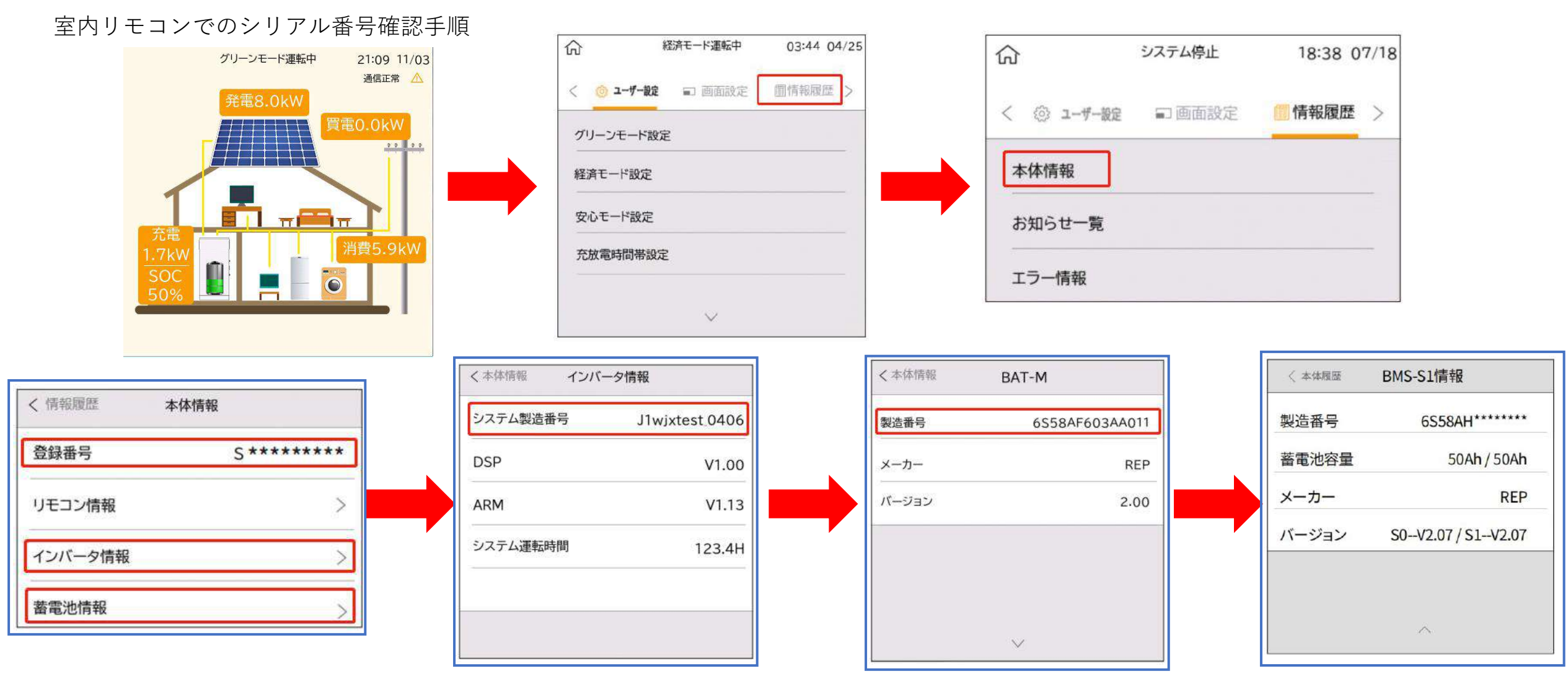

※室内リモコンの詳しい内容は「室内リモコン操作説明書 」にてご確認ください。 ※現場室内リモコンにある青枠の内容は写真の形で施工完了報告書に添付してください

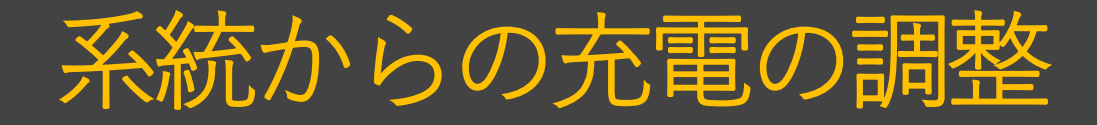

#### SOLAX

### 電力値が超過しブレーカーがトリップしてしまう可能性があります。 系統からの充電が不要のお客様に対して、下記にて充電時間帯をご調整ください

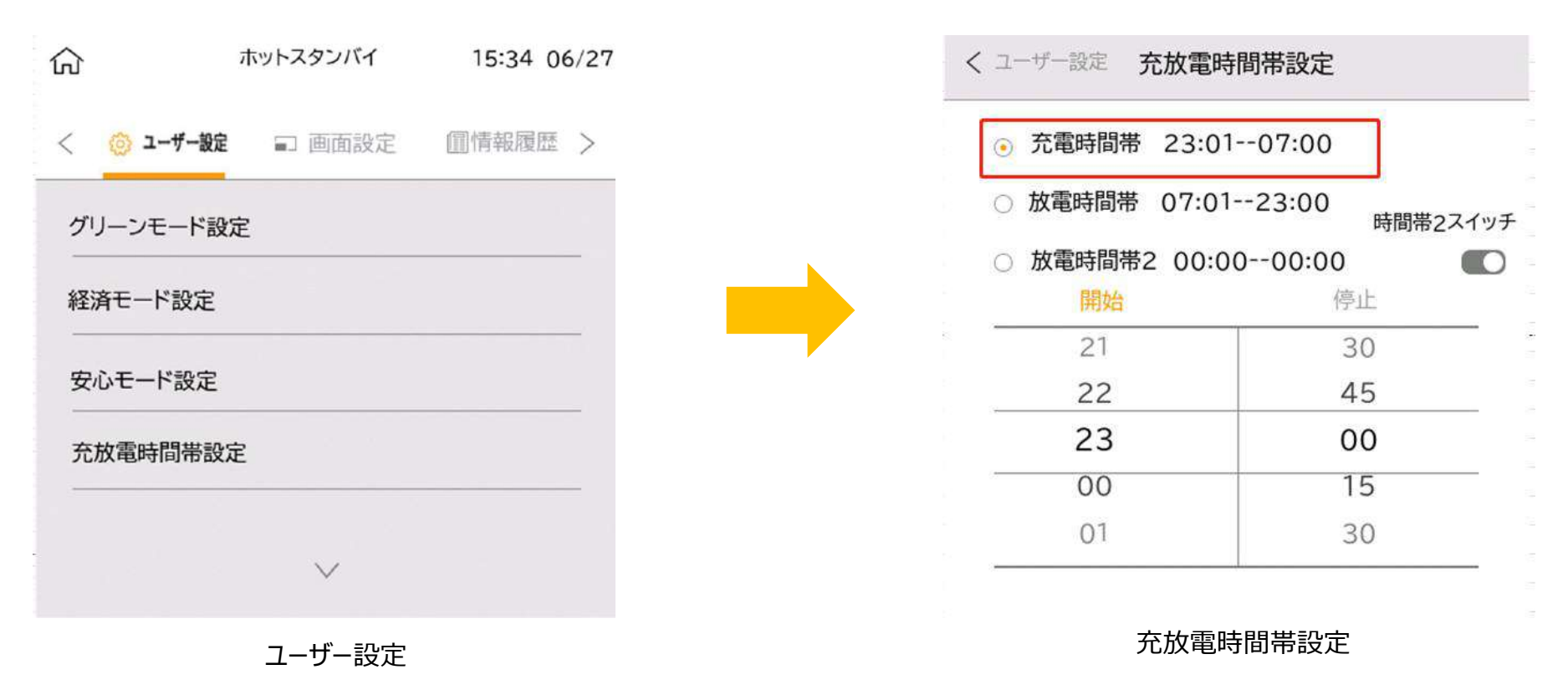

充電時間帯を重複に設定してください。

例えば、充電時間帯を6:00-6:00に設定すれば、系統からの充電はしません

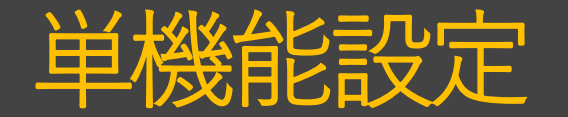

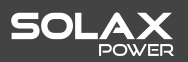

### 単機能結線する場合、下図の通りに室内リモコンの詳細設定において「単機能」をオンにします

| 厽 |      | 経済モード運転中 | 17:41 04/25 | / /D=##100 AK BY |          |                                                |         | Zetar L Bia                   | +11     |
|---|------|----------|-------------|------------------|----------|------------------------------------------------|---------|-------------------------------|---------|
|   |      |          |             | └ 休護機能登          | 正但       | ~ 保護機能整定値                                      |         | 入 杀税電圧上并抑制                    | 刺       |
| < | 詳細設定 |          |             | OVR - 115.0V +   | - 1.0s + | 並列時許容周波数<br>(50.1`51.0Hz,60.1`61.0Hz,精度0.05Hz) | 51.00Hz | 電圧上昇抑制検出                      |         |
|   |      |          |             | UVR - 80.0V +    | - 1.0s + | 単機能                                            |         | 進相無効電力注入開始電圧<br>(105V~112.5V) | 107.0V  |
|   |      | 1        |             | OFR - 51.0Hz +   | – 1.0s + | 系統電圧上昇抑制                                       |         | 出力抑制開始電圧                      | 100 01/ |
| - | 1    | 2        | 3           | UFR 47.5Hz       | - 2.0s + | 71/10/04/02/22/27/19/19/1                      |         | (107V <sup>-</sup> 114.5V)    | 109.00  |
|   | 4    | 5        | 6           |                  |          |                                                |         |                               |         |
|   | 7    | 8        | 9           | 受動的方式            | ±10度 +   | 3                                              |         |                               |         |
|   | ÷    | 0        | ОК          | 復帰時限             | - 300S + |                                                |         |                               |         |
|   |      |          |             | $\sim$           |          | · · · · · ·                                    |         |                               |         |

詳細設定のパスワードは「2014」となります。(パスワードはお客様に内緒してください。)

★ 詳細設定において、多くの設定項目は製品の運転と関わっていますので、 詳細設定の操作はぜひこちらの指示&説明に基づいて操作してください。★

※室内リモコンの詳しい内容は「室内リモコン操作説明書」にてご確認ください。

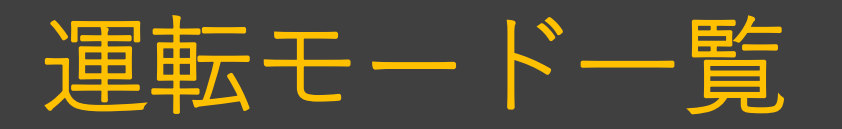

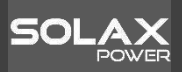

| モード     | 特徴                                     | 放電モード                                                                                                    | 充電モード                                                                                                    |
|---------|----------------------------------------|----------------------------------------------------------------------------------------------------|----------------------------------------------------------------------------------------------------|
|         |                                        | <br>太陽光が発電している場合は、太陽光発電力量>負荷電力量で、 <mark>蓄電池残量は10%まで</mark><br><mark>(下限SOC値)放電</mark> が出来る。負荷に電力を供給しながら、 <mark>余剰分を蓄電池へ充電</mark> する。<br> |                                                                                                    |
| グリーンモード | 買電を控え、太陽光と蓄電池をフル活用                     | 太陽光が発電していない場合は、蓄電池から負荷に電力を供給する。蓄電池残量は10%ま<br>で放電が出来る。設定された下限SOC値以下になれば <mark>スタンバイ状態</mark> になる。                                         |                                                                                                    |
|         | し、負荷に電力を供給するモート                        |                                                                                                    | 太陽光が発電している場合、太陽光より充電する。                                                                                                    |
|         |                                        | 室内リモコンの売電禁止制御0W、指定の場所にCTセンサーを取付けることによって逆潮<br>流はされません。外部RPRについては電力会社の要望により、取付けします。                                                        | 太陽光が発電していない場合、系統より充電を行う。<br>室内リモコンの設定で <mark>【グリーンモード夜間充電量】</mark><br>にて充電率を設定できる。 <mark>買電する系統充電を最小限</mark><br>に調整出来る。充電完了時点でスタンバイ状態になる。 |
|         | 売電をメインで考えたモード                          | 太陽光が発電している場合は、太陽光発電力量>負荷電力量で、 <mark>太陽光電力を負荷に供給</mark><br>し、余剰分を売電する。この際、蓄電池に充電は行わない。                                                    |                                                                                                    |
| 経済モード   |                                        | 太陽光が発電していない場合は、蓄電池より放電する。 <mark>蓄電池残量は10%まで放電</mark> が出来<br>る。蓄電池の下限SOC値を下回った時点で放電を停止する。                                                 |                                                                                                    |
|         |                                        | 室内リモコンの売電禁止制御0W、指定の場所にCTセンサーを取付けることによって逆潮<br>流はされません。外部RPRについては電力会社の要望により、取付けします。                                                        | 太陽光が発電している場合、太陽光より充電する。<br>太陽光が発電していない場合、系統より充電を行う。                                                                                       |
|         |                                        | 太陽光が発電している場合は、太陽光発電力量>負荷電力量で、 <mark>蓄電池残量は50%まで放</mark><br><mark>電</mark> が出来る。負荷に電力を供給しながら、 <mark>余剰分を蓄電池へ充電</mark> する。                 |                                                                                                    |
| 安心エード   | 緊急時に蓄電池を使用出来るように一定<br>星の蒸電池の球号も確保するエード | 太陽光が発電していない場合は、蓄電池から負荷に電力を供給する。 <mark>蓄電池残量は50%ま</mark><br><mark>で放電</mark> が出来る。設定された下限SOC値以下になれば <mark>スタンバイ状態</mark> になる。             |                                                                                                    |
|         | 単の留電池の浅重で確保すると<br>(基本動作はグリーンモードと同じです。  |                                                                                                    | 太陽光が発電している場合、太陽光より充電する。                                                                                                    |
|         |                                        | 室内リモコンの売電禁止制御0W、指定の場所にCTセンサーを取付けることによって逆潮<br>流はされません。外部RPRについては電力会社の要望により、取付けします。                                                        | 太陽光が発電していない場合、系統より充電を行う。<br>満充電まで到達した場合、充放電停止し、スタンバイ<br>状態になる。                                                                            |
| 手動モード   | 手動充電モード、手動放電モード、手動<br>充放電停止モードの機能がある。  |                                                                                                    |                                                                                                    |
| Ţ≝ij⊂Ţ  | 施工事業社、保守従事者のみ使用可能。                     |                                                                                                    | 太陽光/系統から蓄電池へ充電                                                                                                    |

運転モード:グリーンモード

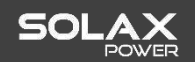

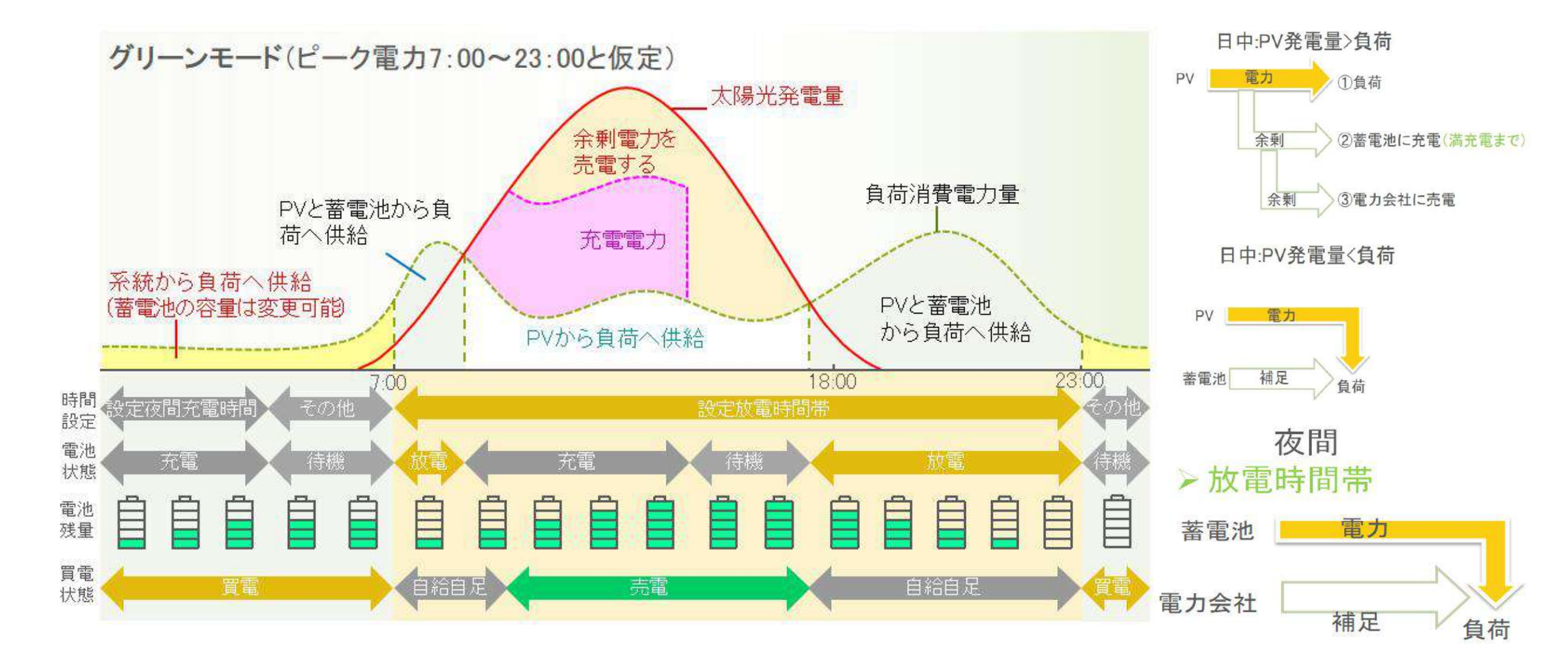

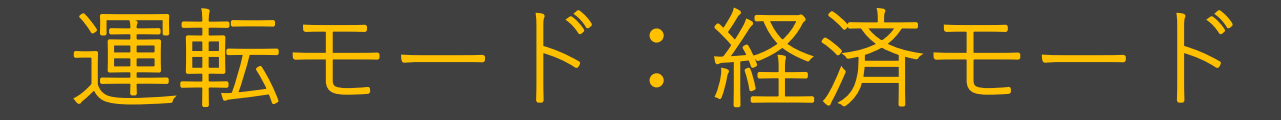

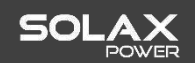

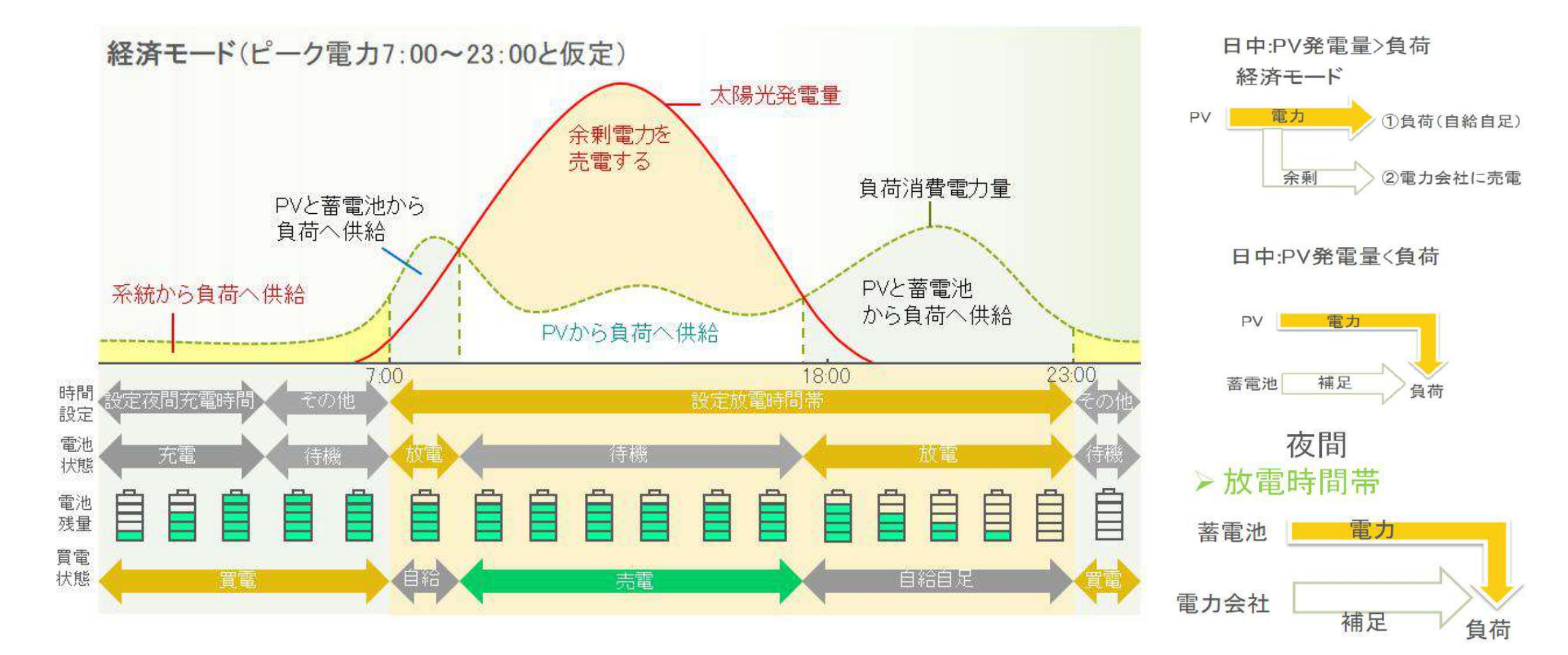

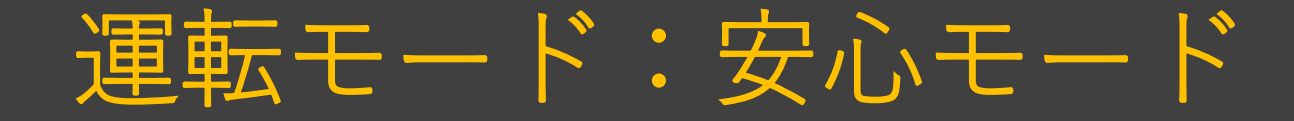

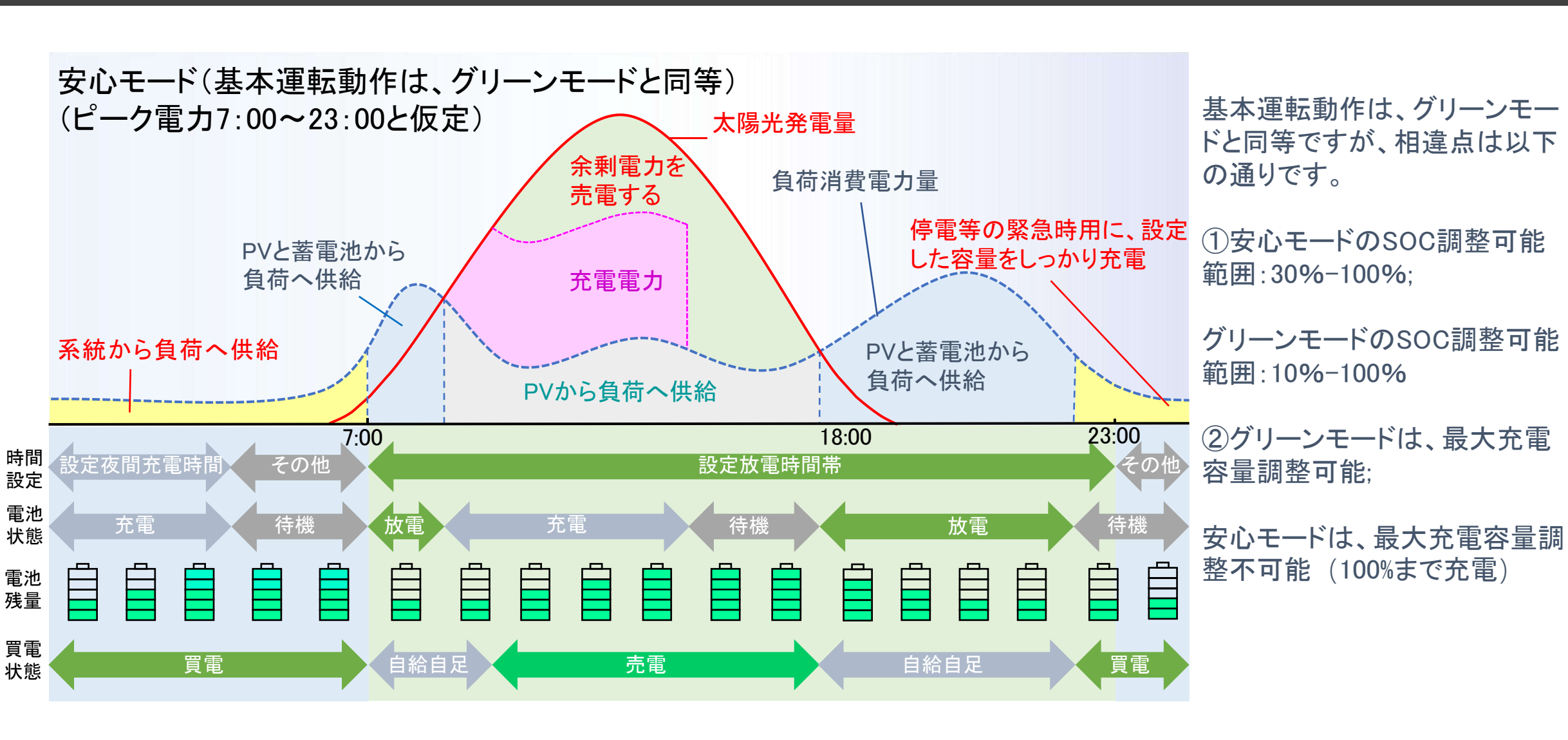

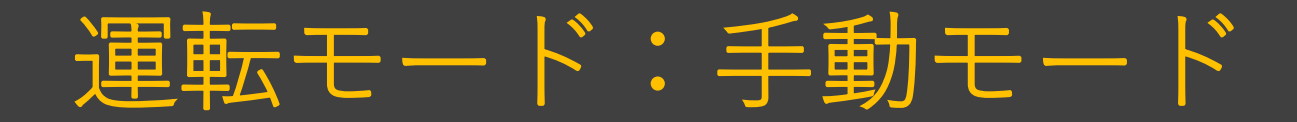

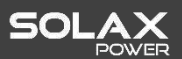

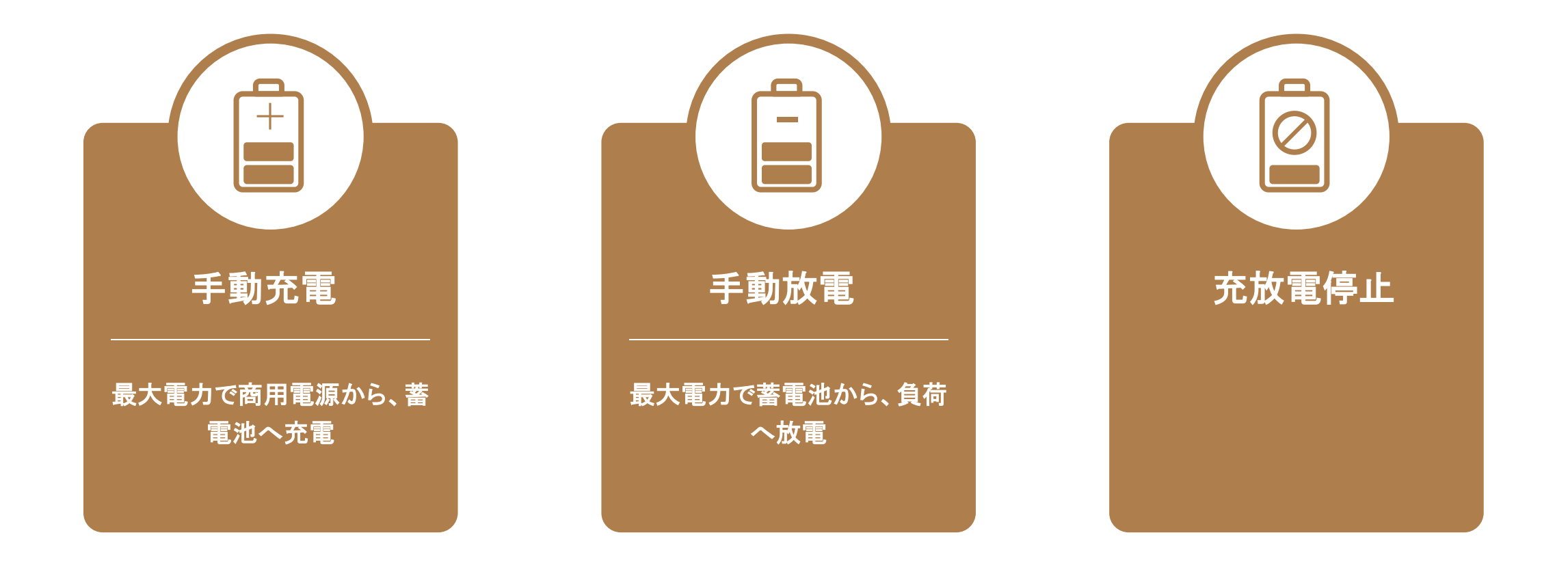

# 通信機器のご紹介

DSQUARED?

Exercite A

# 通信機器のご紹介(ポケットWi-Fi)

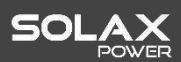

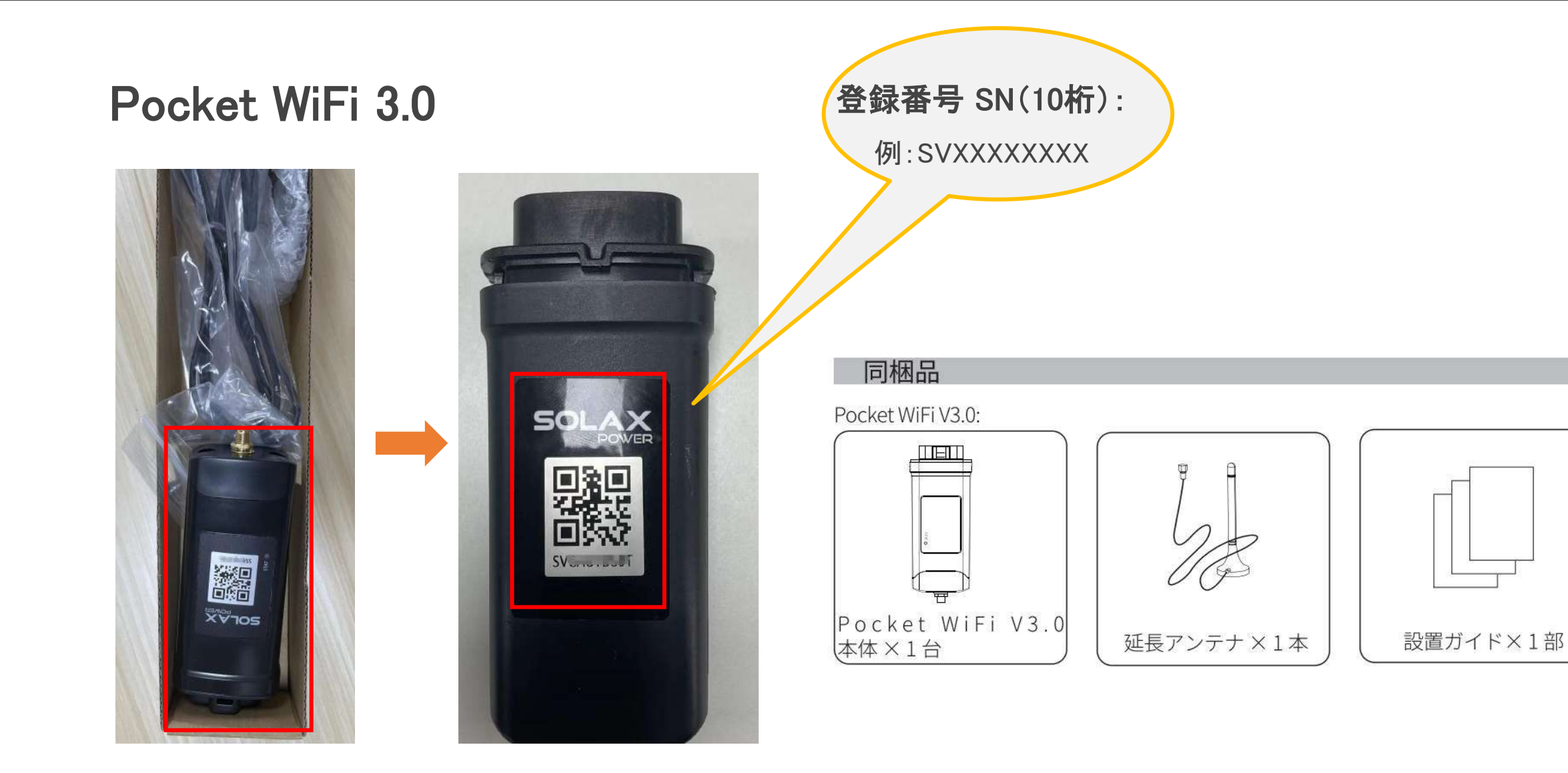

## 通信機器のご紹介(ポケットLAN)

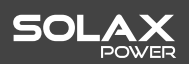

## Pocket Lan V3.0

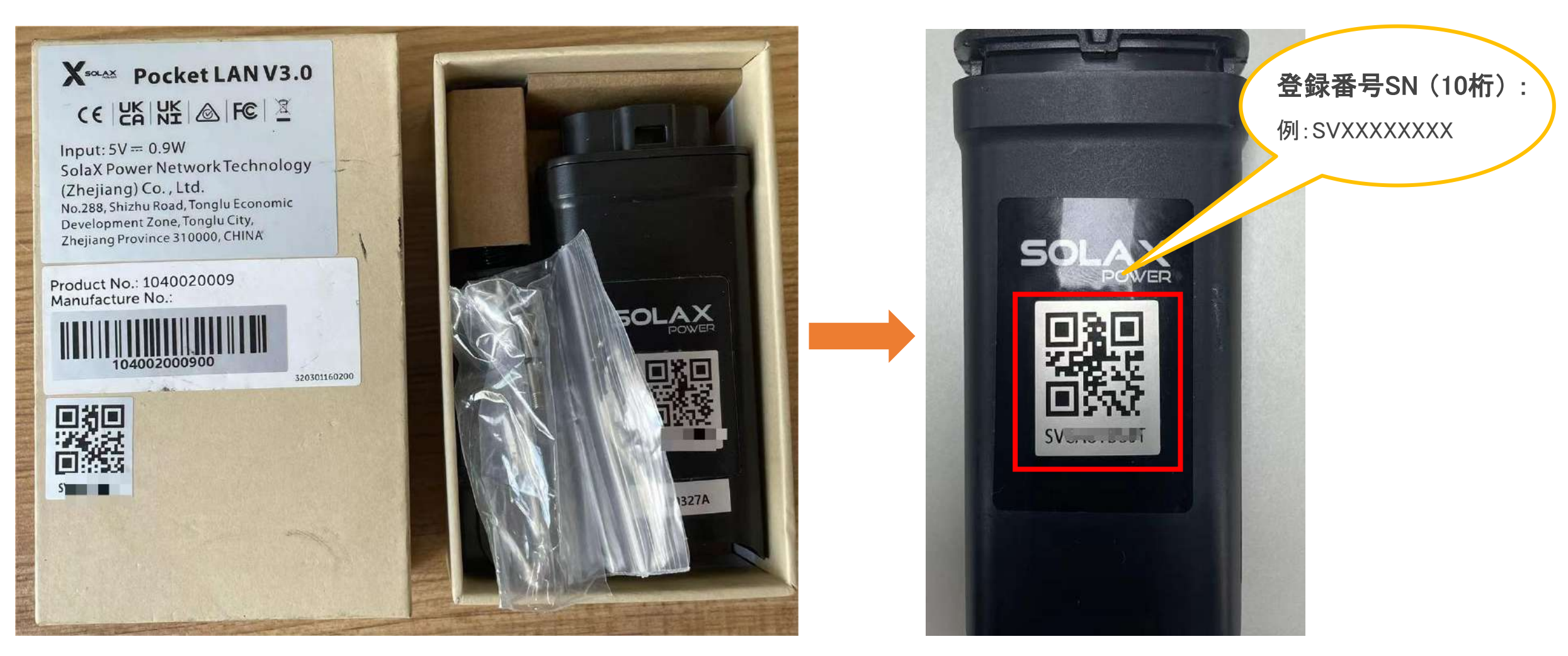

## Pocket WiFi-LANの取り扱い注意事項

SOLAX

▶ 1. 接続手順が簡単になるように、SolaX専用アプリでの登録方法が推奨します。

▶ 2. インターネットを長時間切断しないでください。Pocket WiFi・LANを常にオンラインを保持してください。

▶ 3. Pocket WiFiが接続されているルーターの名称(SSID)について、

漢字または日本語のカナや特殊記号ではなく、英語または数字である必要があります。

そうではないと、うまく接続できない可能性があります。

▶ 4.Pocket WiFiは2.4GHzのWiFiしか対応できません。

Confidential

## Pocket WiFiの接続距離

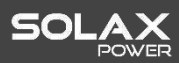

★ 下記はPocket WiFiとルーターとの可能な接続距離ですが、実情によって下記の範囲内でも接続できない可能性があります。 ルーターのWiFi信号が確かに機器の設置場所まで行き渡ることを確保してください。 事前調査の時、予定の設置場所でまずはスマホでルーターのWiFi信号の強度を確認してください。 ルーターの電波強度が不足の場合、接続できなく、通信が途絶える可能性があります。 その際に、WiFi中継器の設置を推奨致します。

## 設置場所

ルーターと機器の間に壁がない場合、接続距離は100 m以内にすることを推奨します。 ルーターと機器の間に壁がある場合、接続距離は20 m以内にすることを推奨します。 ※ Wi-Fi信号が弱い場合は、Wi-Fi中継器の設置を推奨します。

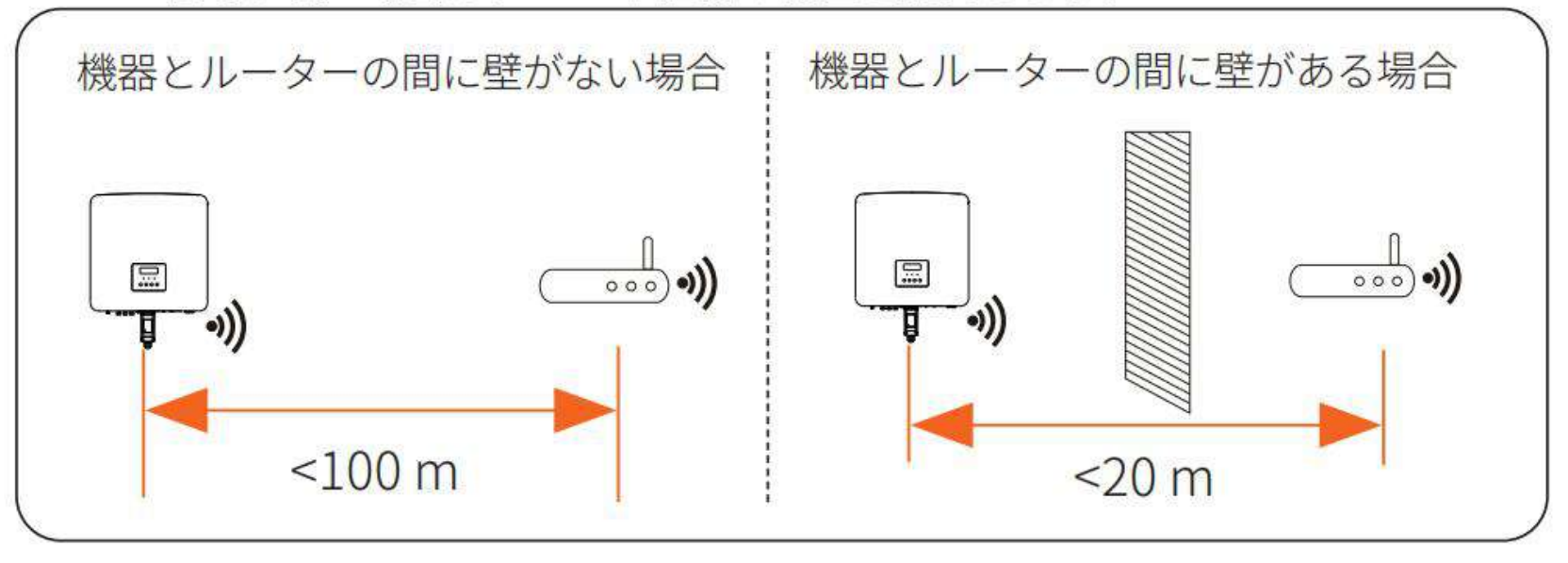

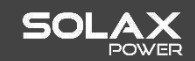

## SolaX専用アプリ

スマホで以下のQRコードをスキャン又は、ブラウザで「SolaX Cloud」を検索し、専用アプリをダウンロードします。

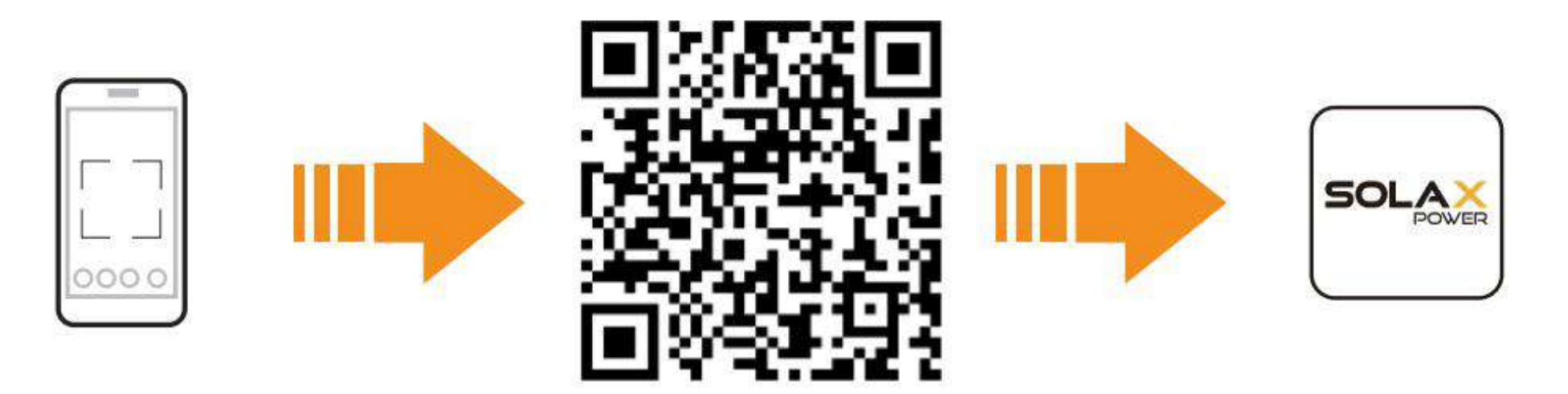

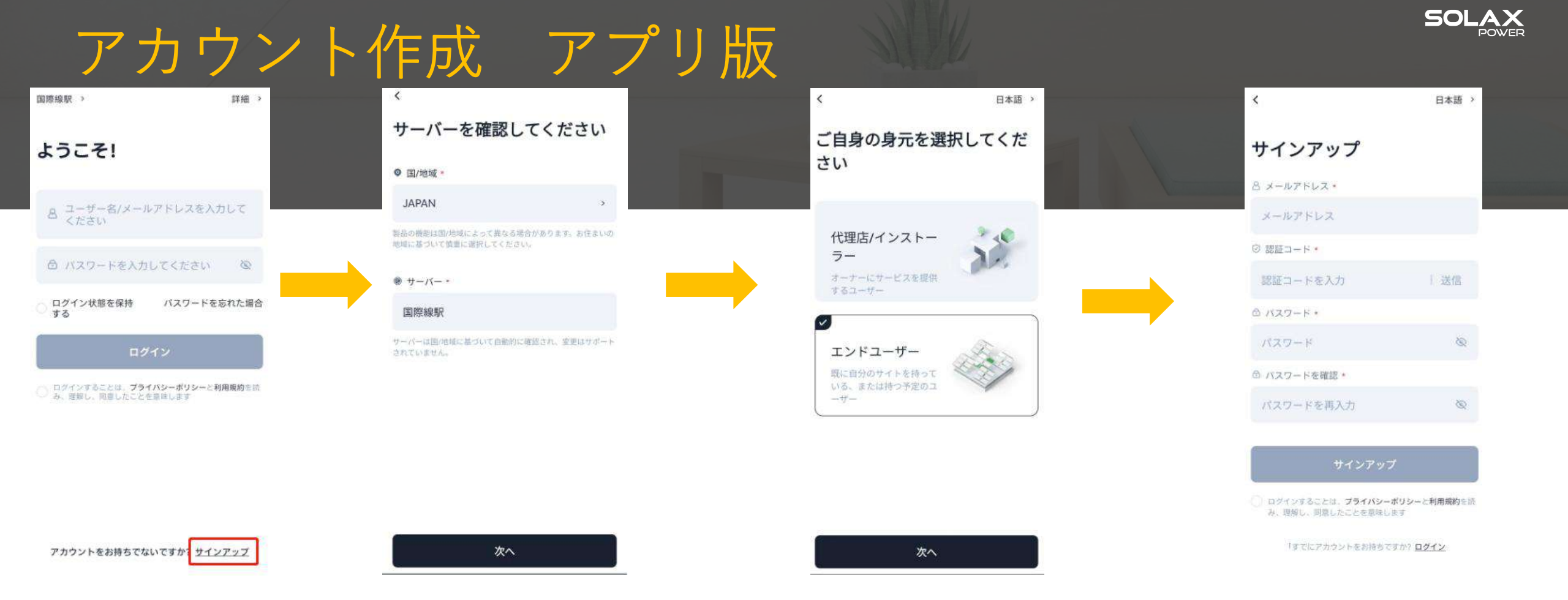

アプリを開き、「サインアップ」ボタンをクリックし、メールアドレス、パスワード等を入力して、 新規登録をしてください。

# アカウント作成 WEB版

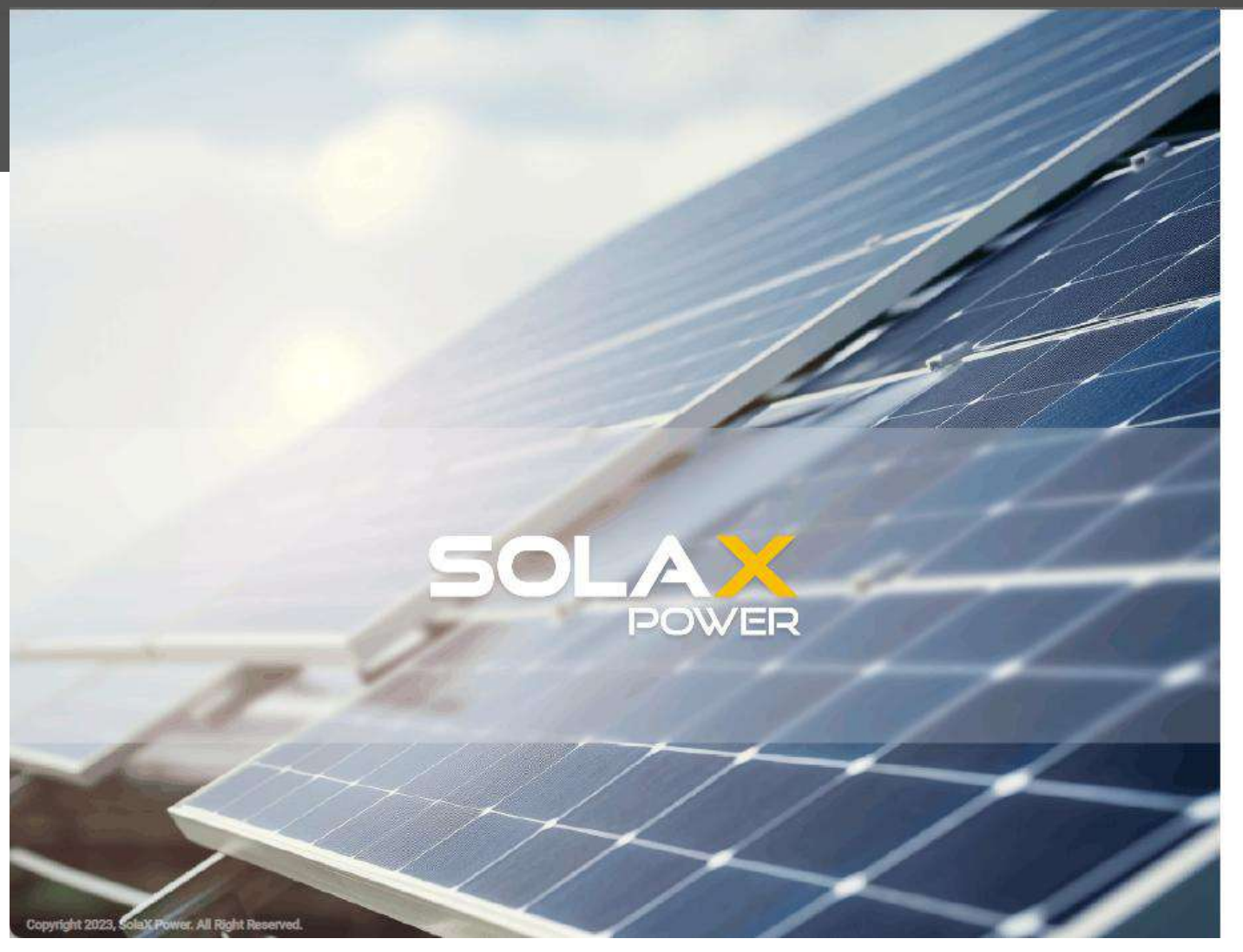

デモ

日本語~

SOLAX

## こんにちは! SolaXの利用を歓迎します

8 メールアドレス/ユーザー名

入力してください
 ▲ パスワード
 ▲ パスワード
 ▲ ログイン状態を保持する
 パスワードを忘れた場合
 ログイン
 ● 私は読んで同意します プライバシーポリシー および ユーザー規約
 アカウントがありません? サインアップ
 アプリをダウンロード | プライバシーポリシー | ユーザー規約

1.「サインアップ」ボタンをクリックして、新規アカウント作成してください。

# アカウント作成 WEB版

opyright 2023, Solax Power, All Right Reserved

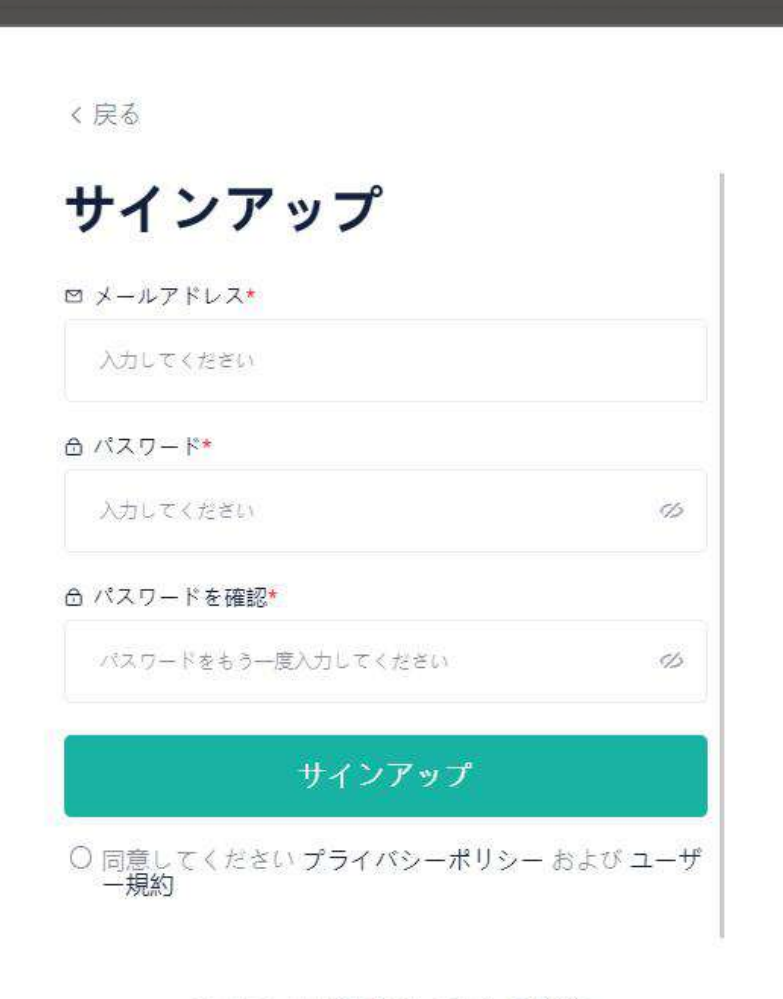

アカウントは既に存在します? ログイン

12

2. メールアドレス、パスワード等を入力して、新規登録をしてください。

POWER

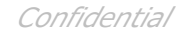

SOLAX

# 発電所作成&設備追加

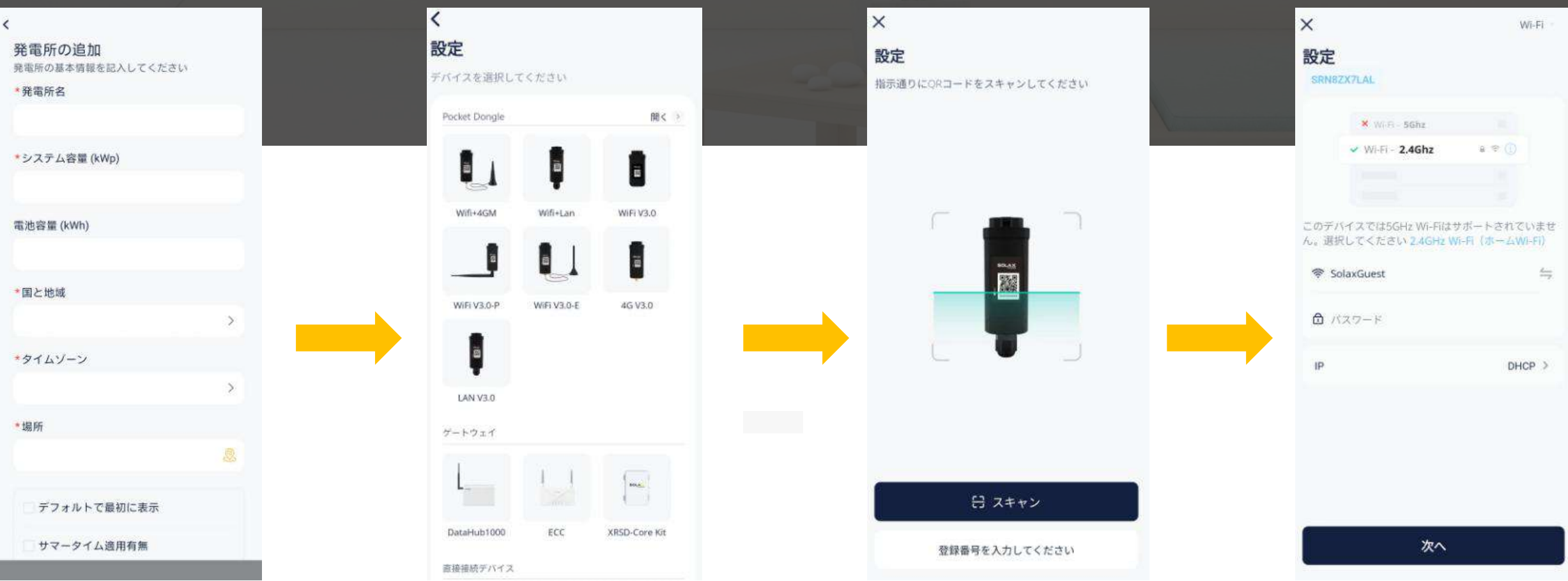

- 1.「発電所の追加」にて新しい発電所を作成します。
- 2. Pocket WiFi・LANの登録番号を入力、またはスキャンしてください。
- 3. 家庭のWiFi名称とパスワードを入力してください。(有線LANの場合は不要)
- 次へ、Wi-Fiネットワークとローカルネットワークに接続すれば、Wi-Fi接続が完了になります。

SOLAX

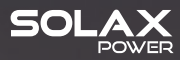

# 監視 & 分析

10.00

O In C

Exercite A-

DSQUARED?

SOLAX

監視&分析

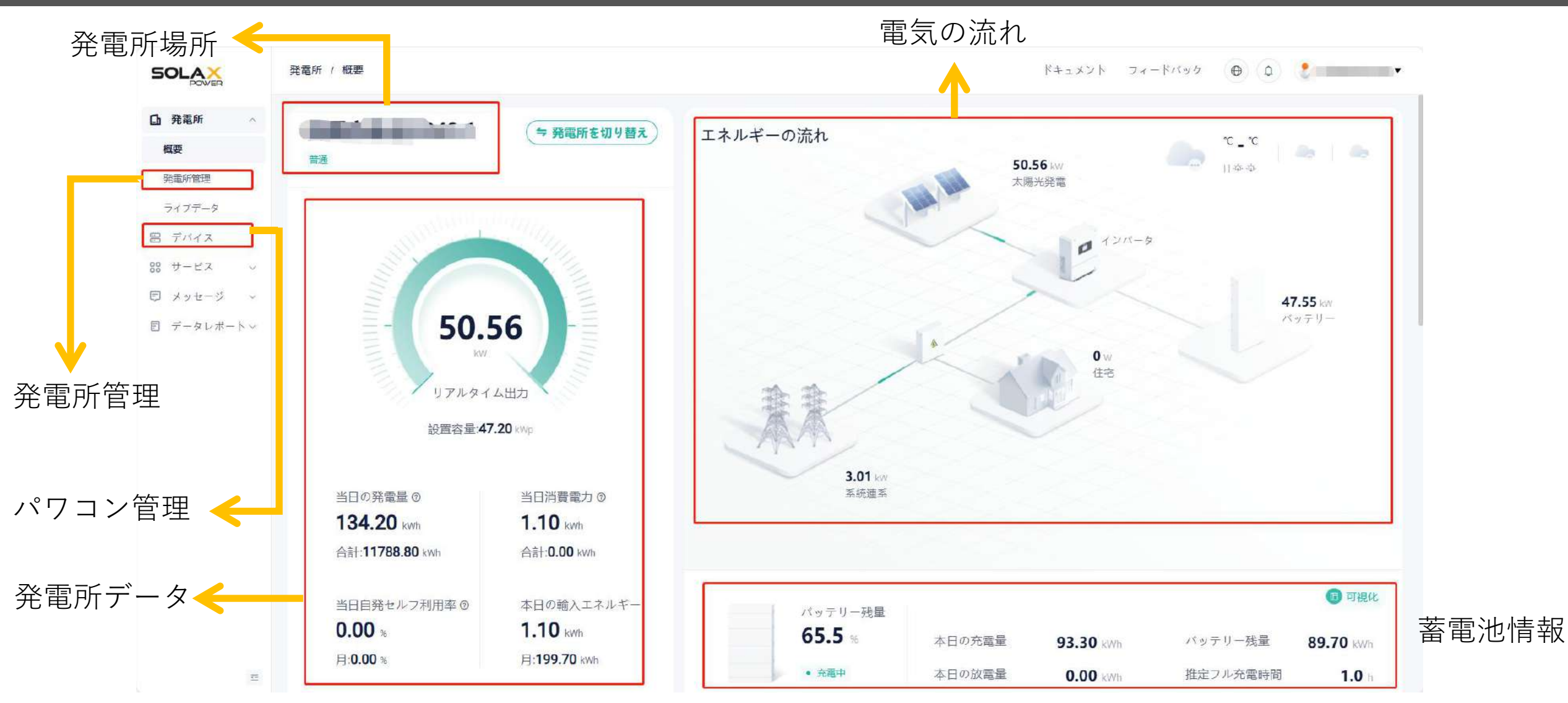

SolaX CLoud: https://www.solaxcloud.com/green/#/login

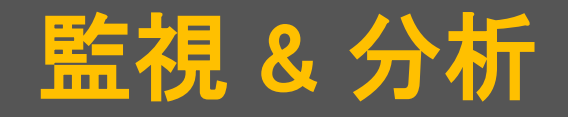

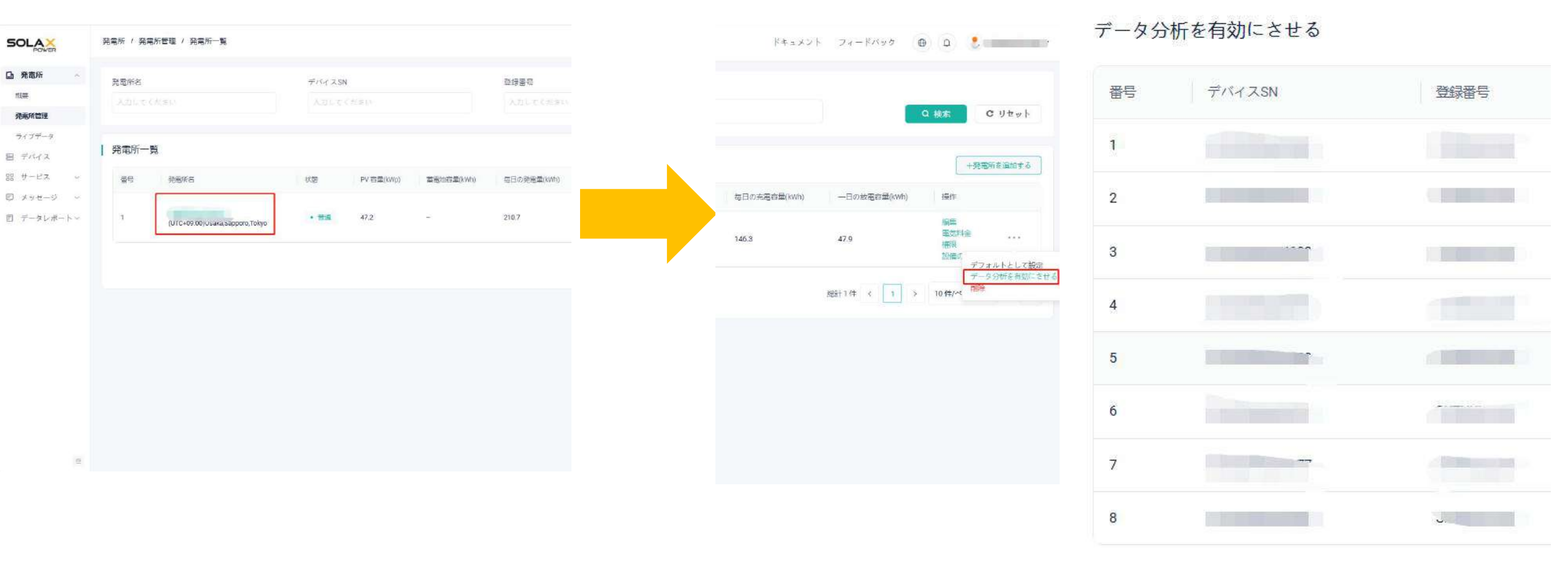

「発電所管理」→「データ分析を有効にさせる」→該当発電所に紐付けられた設備を確認できます

SOLAX

Confidential

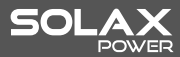

# 監視&分析

| <b>山</b> 発電所      | ~                                                                                                  | デバイスSM                | 4                        |                      |        | 設備名           |        |          | 登録番号                    |                           |                     | デバイスタイプ              |       |
|-------------------|----------------------------------------------------------------------------------------------------|-----------------------|--------------------------|----------------------|--------|---------------|--------|----------|-------------------------|---------------------------|---------------------|----------------------|-------|
| 🗃 デバイス            |                                                                                                    | 入力して                  | ください                     |                      |        | 入力してください      |        |          | 入力してくださ                 |                           |                     | 選んでください              | ×     |
| 器 サービス<br>同 メッセージ | ~ L                                                                                                | オンライン                 | ステータス                    |                      |        |               |        |          |                         |                           |                     |                      |       |
| ピ データレポー          | <b>∧</b> ~                                                                                         |                       |                          |                      | ×      |               |        |          |                         |                           |                     | Q 検索                 | Cリセット |
|                   | <ul> <li>□ 発電所</li> <li><b>宮</b> デバイス</li> <li>※ サービス</li> <li>図 メッセージ</li> <li>夏 データレオ</li> </ul> | ×<br>*<br>*<br>K- h × | デパイスSN<br>オンライン<br>増んでくた | <b>ステータス</b><br>2311 | ~      | 設備名<br>入力してくた | è (tr. |          | <b>登録寄号</b><br>入力してくたさい |                           | デバイスタイ<br>通んでくた     | さい、 、<br>Q 検索 C リセット |       |
|                   |                                                                                                    |                       | デバイス<br>番号               | リスト<br>デバイスSN        | 設備名    |               | 登録番号   | デバイスタイプ  | デバイスモデル                 | オンラインステー                  | アクセス時間              | + デバイスを追加<br>操作      |       |
|                   |                                                                                                    |                       | 1                        |                      | J1-ESS | 2             |        | Inverter | J1-ESS                  | <ul> <li>オンライン</li> </ul> | 2024-10-07 15:05:07 | 詳細<br>リモート設定         |       |

「デバイス」→「デバイスSN」・「登録番号」→目標設備

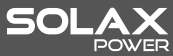

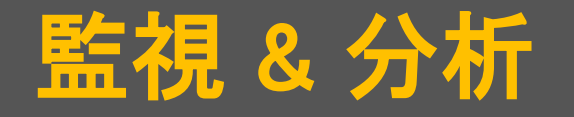

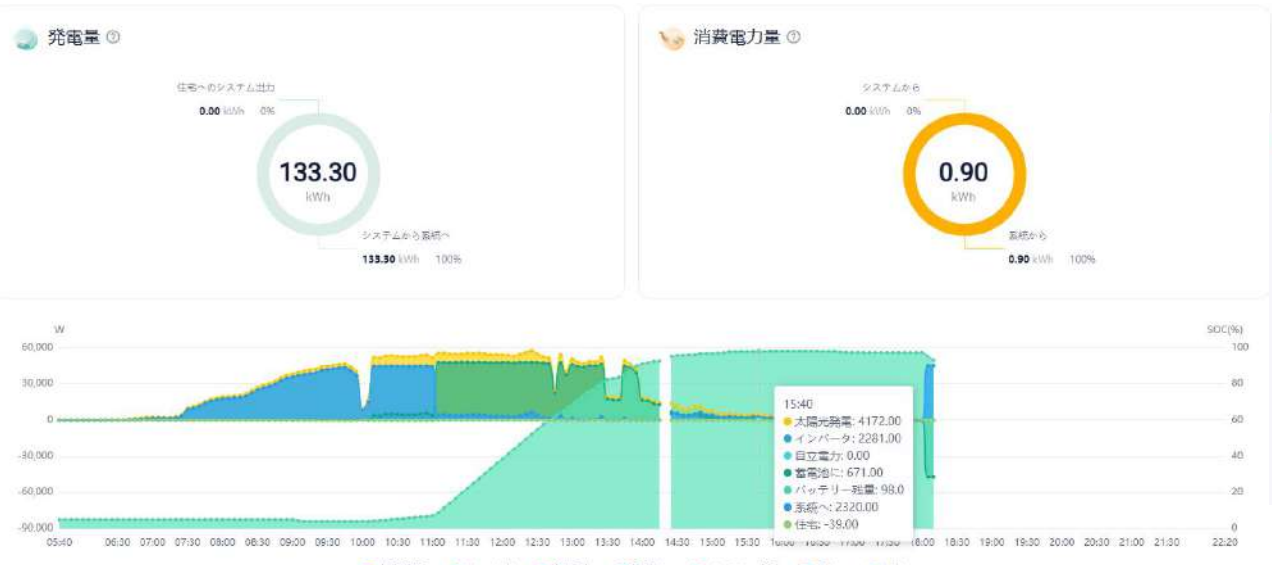

| ッテリークラスター単位1 ④     | リアルタイム情報     | 統計構報          |              |              |
|--------------------|--------------|---------------|--------------|--------------|
|                    | パッテリークラスター単位 | <b>ユデータ</b>   |              |              |
|                    | アラーム状態       | BMU SOC       | バッテリー残量      | BMU 充放電出力    |
|                    | アラームなし       | <b>92.0</b> % | 15.90 kWh    | -5878.00 W   |
| 2 1 1              | BMU 電流       | BMU 電圧        | BMUバッテリー最大電圧 | BMUパッテリー最小電圧 |
|                    | -16.80 A     | 349.0 V       | 3.270 V      | 3.251 V      |
| 基本情報               |              |               |              |              |
| 12122 KN=U_h=74 12 |              |               |              |              |

デバイスモデル T58 V1

● 基本情報

BMU SN

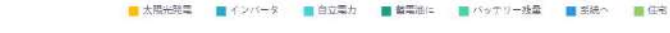

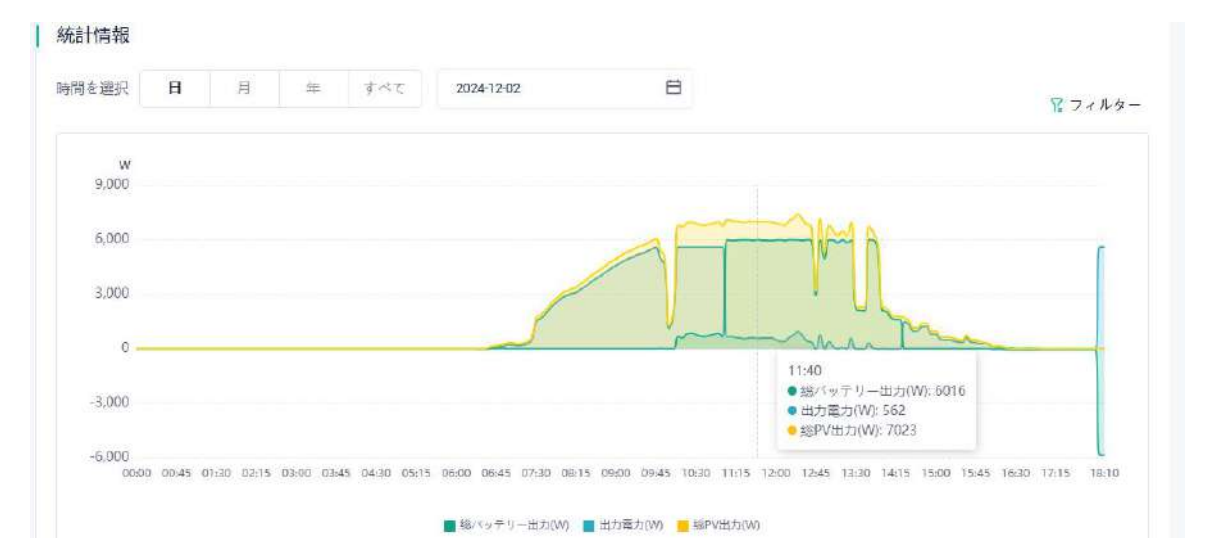

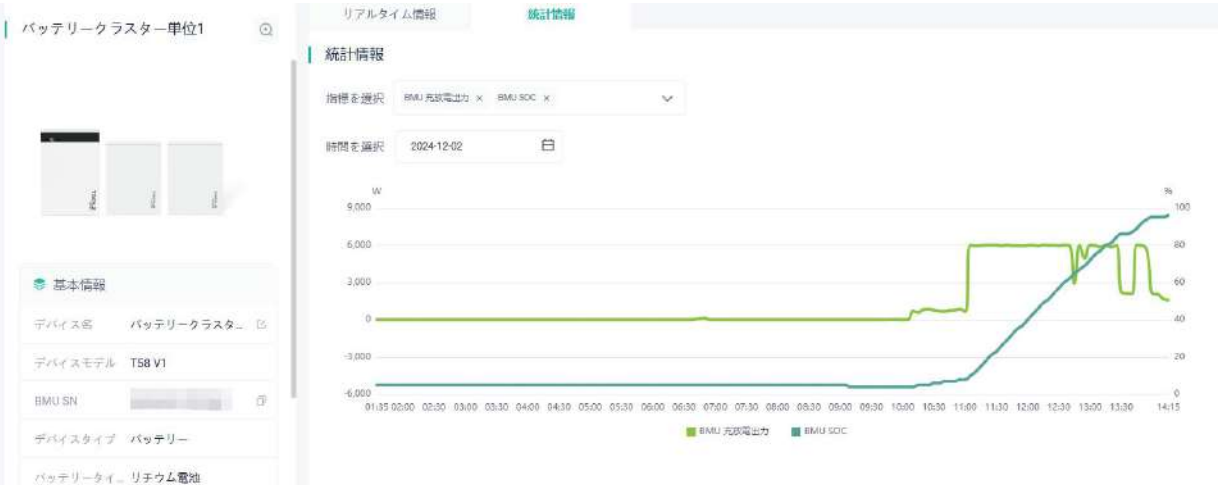

#### 7/

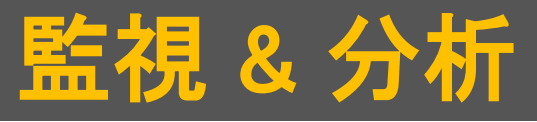

設備名

J1-ESS

J1-ESS

デバイスSN

#### デバイスリスト

番号

1

2

+ デバイスを追加 デバイスモデル オンラインステー アクセス時間 操作

2024-10-07 15:05:07

2024-10-07 15:05:08

オンライン

オンライン

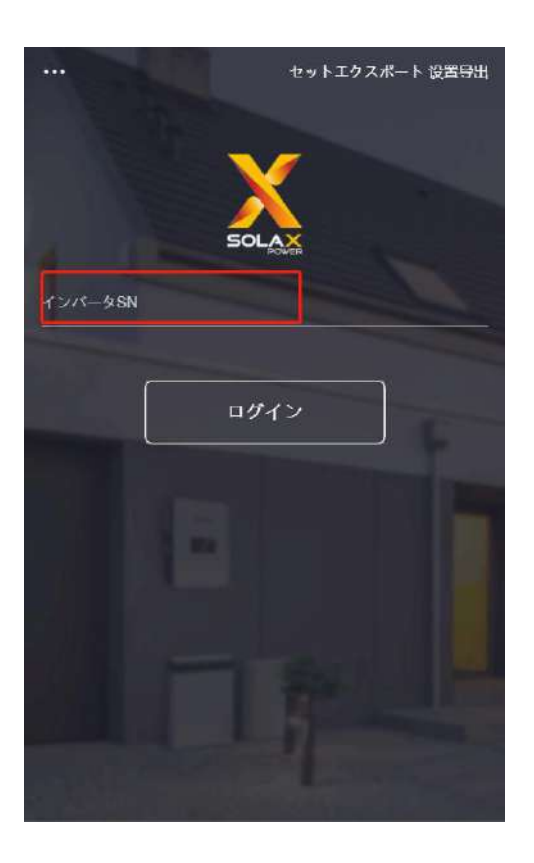

## Webリモート設定画面

デバイスタイプ

J1-ESS

J1-ESS

Inverter

Inverter

登録番号

SKTNKLLC3V

SKTNKLLC3V

1

1

<br/>
<br/>
③ ユーザー設定 ><br/>
<br/>
<br/>
<br/>
<br/>
<br/>
<br/>
<br/>
<br/>
<br/>
<br/>
<br/>
<br/>
<br/>
<br/>
<br/>
<br/>
<br/>
<br/>
<br/>
<br/>
<br/>
<br/>
<br/>
<br/>
<br/>
<br/>
<br/>
<br/>
<br/>
<br/>
<br/>
<br/>
<br/>
<br/>
<br/>
<br/>
<br/>
<br/>
<br/>
<br/>
<br/>
<br/>
<br/>
<br/>
<br/>
<br/>
<br/>
<br/>
<br/>
<br/>
<br/>
<br/>
<br/>
<br/>
<br/>
<br/>
<br/>
<br/>
<br/>
<br/>
<br/>
<br/>
<br/>
<br/>
<br/>
<br/>
<br/>
<br/>
<br/>
<br/>
<br/>
<br/>
<br/>
<br/>
<br/>
<br/>
<br/>
<br/>
<br/>
<br/>
<br/>
<br/>
<br/>
<br/>
<br/>
<br/>
<br/>
<br/>
<br/>
<br/>
<br/>
<br/>
<br/>
<br/>
<br/>
<br/>
<br/>
<br/>
<br/>
<br/>
<br/>
<br/>
<br/>
<br/>
<br/>
<br/>
<br/>
<br/>
<br/>
<br/>
<br/>
<br/>
<br/>
<br/>
<br/>
<br/>
<br/>
<br/>
<br/>
<br/>
<br/>
<br/>
<br/>
<br/>
<br/>
<br/>
<br/>
<br/>
<br/>
<br/>
<br/>
<br/>
<br/>
<br/>
<br/>
<br/>
<br/>
<br/>
<br/>
<br/>
<br/>
<br/>
<br/>
<br/>
<br/>
<br/>
<br/>
<br/>
<br/>
<br/>
<br/>
<br/>
<br/>
<br/>
<br/>
<br/>
<br/>
<br/>
<br/>
<br/>
<br/>
<br/>
<br/>
<br/>
<br/>
<br/>
<br/>
<br/>
<br/>
<br/>
<br/>
<br/>
<br/>
<br/>
<br/>
<br/>
<br/>
<br/>
<br/>
<br/>
<br/>
<br/>
<br/>
<br/>
<br/>
<br/>
<br/>
<br/>
<br/>
<br/>
<br/>
<br/>
<br/>
<br/>
<br/>
<br/>
<br/>
<br/>
<br/>
<br/>
<br/>
<br/>
<br/>
<br/>
<br/>
<br/>
<br/>
<br/>
<br/>
<br/>
<br/>
<br/>
<br/>
<br/>
<br/>
<br/>
<br/>
<br/>
<br/>
<br/>
<br/>
<br/>
<br/>
<br/>
<br/>
<br/>
<br/>
<br/>
<br/>
<br/>
<br/>
<br/>
<br/>
<br/>
<br/>
<br/>
<br/>
<br/>
<br/>
<br/>
<br/>
<br/>
<br/>
<br/>
<br/>
<br/>
<br/>
<br/>
<br/>
<br/>
<br/>
<br/>
<br/>
<br/>
<br/>
<br/>
<br/>
<br/>
<br/>
<br/>
<br/>
<br/>
<br/>
<br/>
<br/>
<br/>
<br/>
<br/>
<br/>
<br/>
<br/>
<br/>
<br/>
<br/>
<br/>
<br/>
<br/>
<br/>
<br/>
<br/>
<br/>
<br/>
<br/>
<br/>
<br/>
<br/>
<br/>
<br/>
<br/>
<br/>
<br/>
<br/>
<br/>
<br/>
<br/>
<br/>
<br/>
<br/>
<br/>
<br/>
<br/>
<br/>
<br/>
<br/>
<br/>
<br/>
<br/>
<br/>
<br/>
<br/>
<br/>
<br/>
<br/>
<br/>
<br/>
<br/>
<br/>
<br/>
<br/>
<br/>
<br/>
<br/>
<br/>
<br/>
<br/>
<br/>
<br/>
<br/>
<br/>
<br/>
<br/>
<br/>
<br/>
<br/>
<br/>
<br/>

| く ユーザー設定                   | c  |
|----------------------------|----|
| 日付                         | ~  |
| 2024-05-11 18:41           | 保存 |
| 停電モードミュ <mark>ー</mark> ド設定 | ~  |
| システムスイッチ                   | ~  |
| システムスイッチ                   |    |
| システム オン                    | 保存 |
| モード選択                      | ~  |
| モード選択                      |    |
| グリーンモード                    | 保存 |
| グリーンモードSOC下限 (%)           |    |
| 10                         | 保存 |
| グリーンモード夜間充电量 (%)           |    |
| 50                         | 保存 |

詳細

詳細

リモート設定

リモート設定

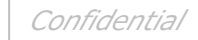

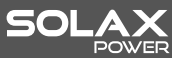

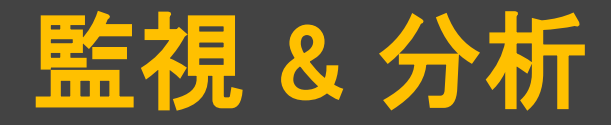

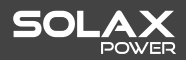

### アプリのリモート設定画面

### リモート設定:モード選択

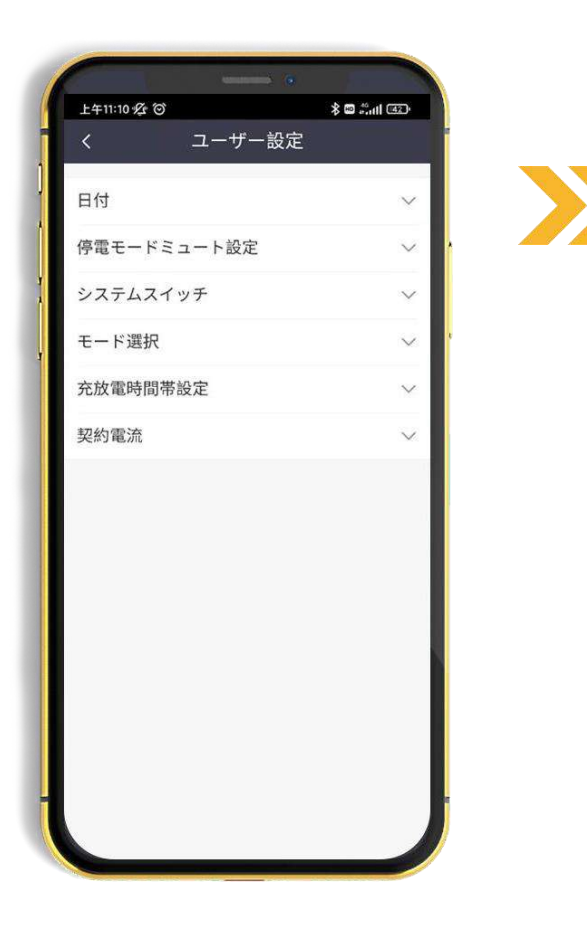

| 下午1:09 发 🗇 |              | \$ 🖬 🕮 🖅 |
|------------|--------------|----------|
|            |              |          |
| 日付         |              |          |
| 停電モードミ     | ュート設定        |          |
| システムスイ     | ッチ           |          |
| モード選択      |              |          |
| モード選択      |              |          |
| グリーンモ      | -1           | 保存       |
| グリーンモー     | - ドSOC下限 (%) |          |
| 10         |              | 保存       |
| グリーンモー     | ード夜間充电量 (%)  |          |
| キャンセル      |              | OK       |
|            |              |          |
|            | 経済モード        |          |
|            | グリーンモード      |          |
|            | 安心モード        |          |
|            | 手動モード        |          |

## リモート設定:詳細設定

| 上午11:10 经 🛛 | î      | \$ 🗆 Sall 🗷 |
|-------------|--------|-------------|
| <           | 詳細設定   |             |
| ModbusRTU   | J/485  |             |
| 整定值         |        |             |
| 売電出力制       | 限      |             |
| 最大充電電:      | 力(AC)  |             |
| 自立モード       | 设定     |             |
| リセット設定      | 定      |             |
| 自立運転過度      | 負荷クリア  |             |
| 無効電力モ・      | - F    |             |
| 安全規格機能      | 能      |             |
| MPPTシャト     | ドウスキャン |             |
| 系統電圧上       | 昇抑制    |             |
| CT型式選択      |        |             |
| 潮流功率因       | 数      |             |
| CT接続識別      |        |             |
| 新パスワー       | ۲      |             |

>>

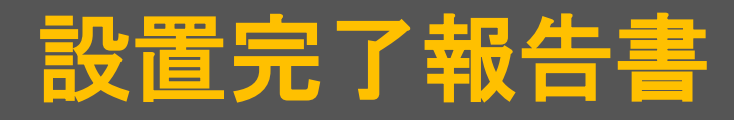

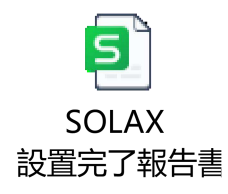

|                                   |                      | 設置完                     | 了朝    | 及告言     | 甘       |             | X                   |
|-----------------------------------|----------------------|-------------------------|-------|---------|---------|-------------|---------------------|
| 【連絡先】                             |                      |                         |       |         |         |             | SOLAX               |
| SolaX Powe                        | er Network Technolog | gy (Zhejiang) Co., Ltd. |       | ご       | 提出日     | 2023年       | 11月 2日              |
| Email : service.jp@solaxpower.com |                      |                         |       | 設置      | 完了日     | 2023年 1     | 11月 1日              |
| Excelデータ                          | 々にてお送りください。          |                         | 10    |         |         |             |                     |
| 【お客様情報                            | Z]                   | -                       |       | 運用方法    | 去       | 連系          | オフグリッド              |
| フリガナ                              | ヨシ                   | モト ナオキ                  | 様     | プロ教任    | TEL     | 000         | -0000-000           |
| お客様名                              | 吉                    | 本直樹                     | 様     | こ理給元    | Email   | 1234567     | <u>89@gmail.com</u> |
| 住所                                | 〒 123-4567 東京        | 都港区虎ノ門1-2-              | 3     | 3       | 95 — E2 |             |                     |
| 製品型番                              | J1ESS-HB58           | J1ESS-HB58-1            | J1ES  | S-HB58X |         | J1ESS-HB115 | J1ESS-HB173         |
| 【備老】 ※                            | (住所と設置場所が異)          | たろ場合け 備老へ設置             | 『住所をご | 記入くだ    | さい      |             |                     |

【備考】 ※住所と設置場所が異なる場合は、備考へ設置住所をご記入ください。

※太陽光を同時に新規設置した場合は、太陽光メーカへ別途保証申請を行ってください。

| ご担当者 | 田中義也                     | 様 Email | ABC@gmail.com |
|------|--------------------------|---------|---------------|
| 住所   | 〒 000-1234 東京都江東区塩浜1-2-3 |         |               |

【施工店情報】

| 会社名   | 松本工業株式会社 |   | ご連絡先 | TEL            | 2 2 2 - 2 2 2 2 - 2 2 2 2 |
|-------|----------|---|------|----------------|---------------------------|
| 現場責任者 | 松本卓也     | 様 | 施工ID | D JP20HS10-B00 |                           |

#### 施工完了後チェック

| 施工瑕疵、メーカーの基準外施工等が原因で発生した不具合・故障に関しては保証の対象外となる | 承諾する |
|----------------------------------------------|------|
| メーカーの所定の条件と基準に沿った設置や施工である                    | ~    |
| 蓄電システム本体・増設蓄電池の離隔距離(施工マニュアル参照)は適切である         | ~    |
| PV電圧、PV電流、接続箇所すべての絶縁抵抗値は適切な範囲である             | ~    |
| 傷や凹み、汚れ、腐食、破損がない                             | ~    |
| 取付忘れの部材、締結の緩み、隙間はない                          | ~    |
| 雨水、融雪水、結露水などの浸水は防げている                        | ~    |
| 契約電流値は右記の通り設定した                              | 60A  |
| 電力会社から指定されている整定値を設定した                        | ~    |
| 試運転(5項目)が正常に完了した ※単機能運用時、オフグリッド運用時は不要        | ~    |
| 疑似停電(主幹プレーカをOFF)にて停電モードを確認した                 | ~    |
| 主幹プレーカONに復帰後、蓄電システムの通常動作を確認した                | ~    |
| お客様への説明チェック                                  |      |
| 各運転モードの説明と設定方法を説明した                          | ~    |
| 充電開始時間及び放電開始時間の設定方法を説明した                     | ~    |
| 停電時の家電製品利用の注意事項及びその他重要な注意事項を説明した             | ~    |
| 取扱説明書をお客様へお渡しした                              | ~    |
| 個人情報取り扱いについて同意していただいた                        | ~    |

#### 必要写真(各機器の製造番号シール)

各機器に貼られている製造番号シール写真を撮影していただき下記へ貼り付けてください。
 ①PCS【J1-Hybrid 5.9kW】 ②マスター蓄電池T-BATH 5.8 ③本体の筐体 ④増設蓄電池HV11550
 ⑤増設蓄電池の筐体 ⑥ポケットWi-Fi or ポケットLANの製造番号 ⑦Datahub1000
 備考:オプション品、増設蓄電池がない場合は、製造番号の写真は不要です。

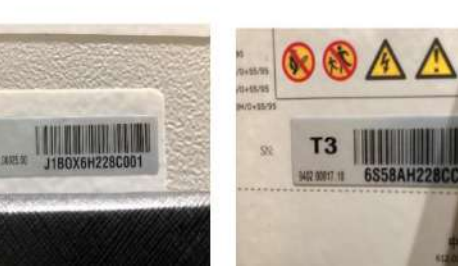

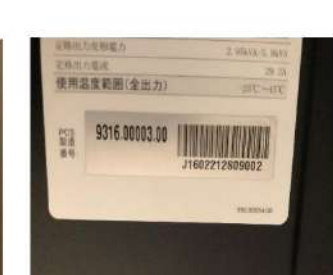

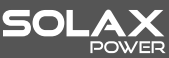

# ご清聴ありがとうございます

www.solaxpower.com / japan@solaxpower.com

Exercite A

DSQUARED?

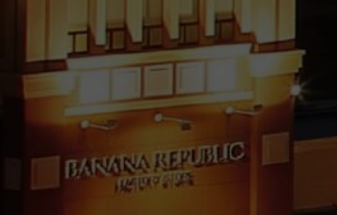